# МІНІСТЕРСТВО ОСВІТИ І НАУКИ УКРАІНИ

Донбаська державна машинобудівна академія

# МЕТОДИЧНІ ВКАЗІВКИ

до виконання лабораторних робіт з дисципліни "Гнучке автоматизоване виробництво" (Для магістрів очної форми навчання спеціальності 151)

Краматорськ 2018

УДК 621.365

Методичні вказівки до виконання лабораторних робіт з дисципліни "Гнучке автоматизоване виробництво" (для магістрів спеціальності 151) / Упоряд .: В.Г.Макшанцев. - Краматорськ: ДДМА, 2018.- 72с.

Наведено сучасні системи управління роботою роботизованих технологічних комплексів на базі перепрограмованих контролерів, наведено приклади програмування.

Укладач

В.Г.Макшанцев, доц

Відповідальний за випуск

В.Г.Макшанцев, доц

# 3MICT

| Загальні положення                                             | 4  |
|----------------------------------------------------------------|----|
| Лабораторна робота №1. Дослідження циклової системи            |    |
| програмного управління ЕЦПУ-6030 на базі РТК1                  | 7  |
| Лабораторна робота №2. Управління РТК2 за допомогою            |    |
| контролера МКП-11                                              | 5  |
| Лабораторна робота №3. Вивчення системи управління В & R2003   |    |
| на базі РТКЗ                                                   |    |
| Лабораторна робота №4.: Робота з панеллю управління POWER PANE | EL |
| PP41                                                           | 45 |
|                                                                |    |
| Список рекомендованої літератури                               | 72 |

#### ЗАГАЛЬНІ ПОЛОЖЕННЯ

Запропоновані лабораторні роботи спрямовані на отримання практичних навичок та закріплення теоретичних знань з принципових основ побудови та експлуатації робототехнічних систем. Основна увага приділяється вивченню пристроїв роботів, дослідженню їх характеристик і принципів управління робототехнічними комплексами. При підготовці до виконання кожної роботи студент повинен:

- вивчити відповідні матеріали в конспекті лекцій і теоретичні розділи літератури, рекомендовані в даних методичних вказівках;
- познайомитися з описом лабораторної роботи;
- скласти таблиці для запису результатів;
- засвоїти правила техніки безпеки при роботі з приладами і пристроями.

По кожній лабораторній роботі студент складає індивідуальний звіт, який повинен містити короткі теоретичні відомості, принципові схеми та результати досліджень у вигляді таблиць і графіків з необхідними поясненнями і висновками. Звіти виконуються в 12-листової зошити або на аркушах формату А4, при цьому всі листи звіту повинні бути зброшуровані.

Під час заліку студент повинен показати глибокі знання з відповідних розділів дисципліни, а також щодо використання методів експериментального дослідження і розрахунку.

Лабораторні роботи виконуються тільки з дозволу викладача і в його присутності.

Перед початком лабораторних робіт необхідно:

- переконатися в тому, що робот, система управління і компресор відключені від електроживлення;
- прибрати всі сторонні предмети з робочої зони робота;
- зайняти робочі місця поза робочої зони робота.

Якщо при експлуатації робота з'явилися візуально реєстровані несправності, необхідно його негайно відключити і повідомити про це викладачеві.

Після завершення робіт лабораторний стенд пред'являється викладачеві і потім вимикається. Всі органи управління повинні знаходитися в початковому положенні.

Створення гнучкого автоматизованого виробництва (ГАП) включає в себе організацію виробництва з наступними характерними ознаками:

1. Гнучкість виробництва, тобто можливість швидкого переходу з виготовлення одного виду виробів на інший.

2. Автоматизированность всіх або більшості операцій, включаючи обробку виробів, управління і переналагодження.

3. Об'єднаність виробництва загальним транспортом і управлінням.

У ГОСТ 26228-85 «Системи виробничі гнучкі. Терміни та визначення », дано визначення: «Роботизированний технологічний комплекс (РТК) сукупність одиниці технологічного обладнання, промислового робота і засобів оснащення, автономно функціонуюча і здійснює багаторазові цикли.

РТК, призначені для роботи в ГПС, повинні мати автоматизовану переналагодження і можливість вбудовуватися в систему.

В якості технологічного обладнання може бути використаний ПР-РПК.

Засобами оснащення РТК можуть бути: пристрої накопичення, орієнтації, поштучної видачі об'єктів виробництва та інші пристрої, що забезпечують функціонування РТК.

Лабораторний практикум проводиться на базі лабораторних стендів, що імітують роботизовані технологічні комплекси для механічної обробки деталей, що включають в себе промисловий робот, систему управління, технологічне обладнання, допоміжне обладнання. Структурна схема роботизованого модуля включає накопичувач Н для подачі заготовок і відведення готових деталей, робот Р для завантаження-вивантаження технологічного обладнання та верстат С (рис.1.1).

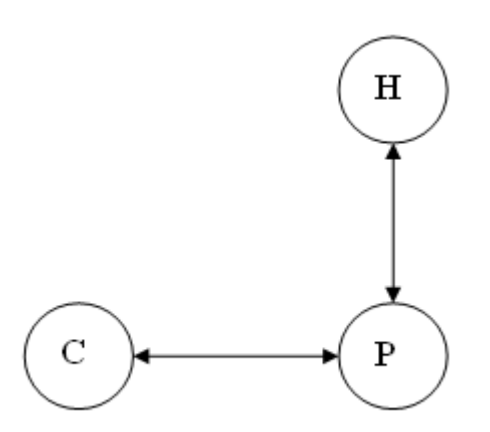

Рисунок 1.1 - Структура роботизованого модуля

Робот як об'єкт управління являє собою складну електромеханічну систему, що складається з многозвенной механічної конструкції (робочого механізму), виконавчого пристрою і електронної системи управління. Для розгляду просторового руху робочого механізму, представленого послідовним з'єднанням обертальних і поступальних кінематичних пар 5-го класу (як

найбільш часто вживаних в робототехніці), здійснюють вибір систем координат. Кожному ланці маніпулятора ставлять у відповідність декартову систему координат  $O_i x_i y_i z_i$  (i = 0, 1, ..., N). Тут N - число ланок маніпулятора.

На рис. 1.2 показана кінематична схема промислового робота «Універсал-15», для якої обрані пов'язані системи координат.

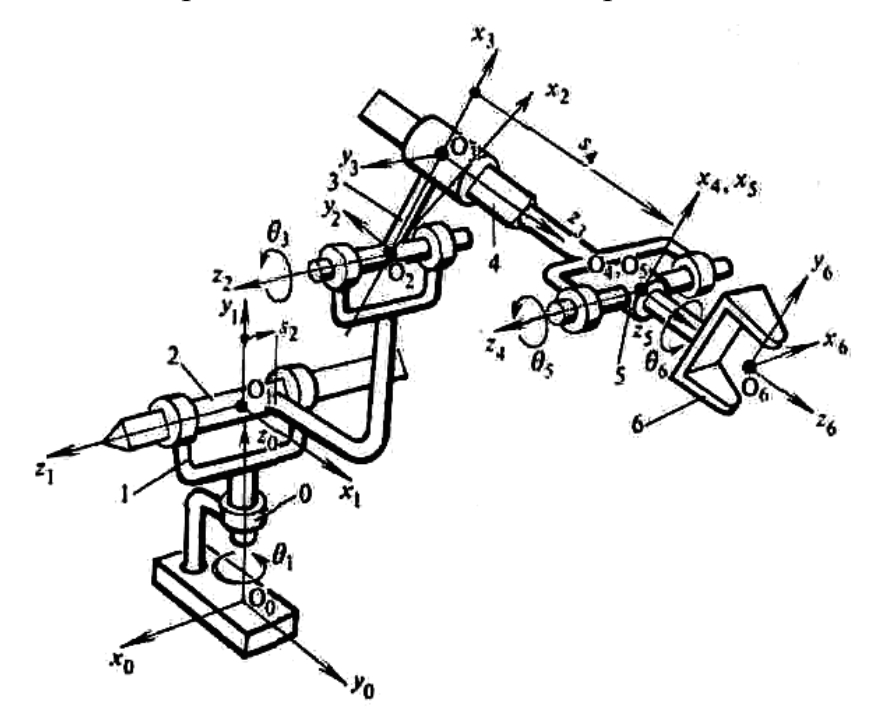

Рисунок 1.2 - Кінематична схема промислового робота «Універсал-15»

Зчленовані сусідні ланки маніпулятора утворюють кінематичну пару, якщо можливо їх відносне переміщення. Клас кінематичної пари визначається числом умов зв'язку  $k(1 \le k \le 5)$ , Що накладаються на відносний рух ланок, що утворюють пару. Кінематичній парі k-го класу відповідає h = (6 - k) незалежних параметрів, що визначають відносне положення ланок, де h - число ступенів свободи кінематичної пари. Число ступенів свободи маніпулятора визначається числом незалежних рухів, в яких можуть брати участь його ланки.

Робочий механізм безпосередньо впливає на об'єкт або середу. Виконавче пристрій включає сукупність приводів з відповідними датчиками зворотного зв'язку, підсилювальними, що перетворюють і коригуючими елементами.

Завдання управління роботом полягає у формуванні керуючих впливів для виконавчих двигунів, відпрацювання яких гарантувала б проходження загарбним пристроєм маніпулятора заданої просторової траєкторії із заданою точністю.

Завдання формування керуючих впливів зводиться до побудови програмної траєкторії  $q_p(t)$ , т. е. закону зміни вектора відносного положення ланок маніпулятора  $q=[q1, q2, ..., qi, ..., qN]^T$ , і подальшого синтезу власне закону управління, що забезпечує стійкість руху щодо програмної траєкторії.

Різноманіття систем керування роботами можна групувати за різними ознаками. Однак є досить загальні ознаки, які принципово характеризують процес управління роботом. Перш за все це спосіб управління, який визначається в залежності від ступеня участі оператора в управлінні роботом.

лабораторному практикумі розглядаються програмні У системи управління, основою яких є синтез руху робота по заздалегідь розрахованої переважно жорсткою програмою. Програма зберігається в пам'яті обчислювального пристрою і може бути змінена шляхом перепрограмування в новому циклі навчання робота. Головна особливість систем автоматичного керування роботами - відсутність безпосередньої участі людини в процесі управління. Функція оператора складається лише в навчанні, запуск і подальшому періодичному спостереженні за роботою робота.

### ЛАБОРАТОРНА РОБОТА №1 ДОСЛІДЖЕННЯ ЦИКЛОВОЇ СИСТЕМИ ПРОГРАМНОГО УПРАВЛІННЯ ЕЦПУ-6030 НА БАЗІ РТК1

**Мета роботи:** вивчення обладнання, що входить до складу РТК, складу та принципу дії циклової системи програмного управління ЕЦПУ-6030, освоєння методики програмування і набуття практичних навичок налаштування роботи робота за заданою програмою.

## ЗАГАЛЬНІ ВІДОМОСТІ

РТК1 включає промисловий робот МП-9С, систему управління ЕЦПУ-6030, технологічне обладнання вертикально-свердлильний верстат з ЧПУ мод. 2Р135Ф2, допоміжне обладнання - тактовий стіл мод. СТ 150.

# 1.1 ЕЛЕКТРОННИЙ ЦИКЛОВИЙ ПРОГРАМНИЙ ПРИСТРІЙ ЕЦПУ-6030

Пристрій ЕЦПУ-6030 призначений для управління маніпуляторами, що мають двохпозиційні ступеня стану, з позиціонуванням за упорами і відповідним технологічним обладнанням. Конструкція пристрою виконана у вигляді настільного пульта.

#### Технічна характеристика пристрою ЕЦПУ-6030

Тип системи управління - циклова. Число керованих ланок маніпулятора - до 6. Число ланок, керованих за шляховим принципом - 4. Число ланок, керованих за шляховим і за тимчасовим ознаками - 2. Число точок зупину на керованоїланці - 2. Число технологічних команд - 6. Число блокувань - до 4. Число програмованих витримок часу - 1. Діапазон регулювання програмованої витримки часу - від 0 до 0,7. Число кадрів програми - до 30. Число виходів управління ланкою маніпулятора - 2. Цей пристрій підтримує роздільну цифрову індикацію номера кадру програми Елементна база - інтегральні мікросхеми серії К-155 в поєднанні з дискретними елементами.

На рис.1.3 показані основний функціональний склад пристрою ЕЦПУ-6030 і характерні зв'язки між вузлами і блоками.

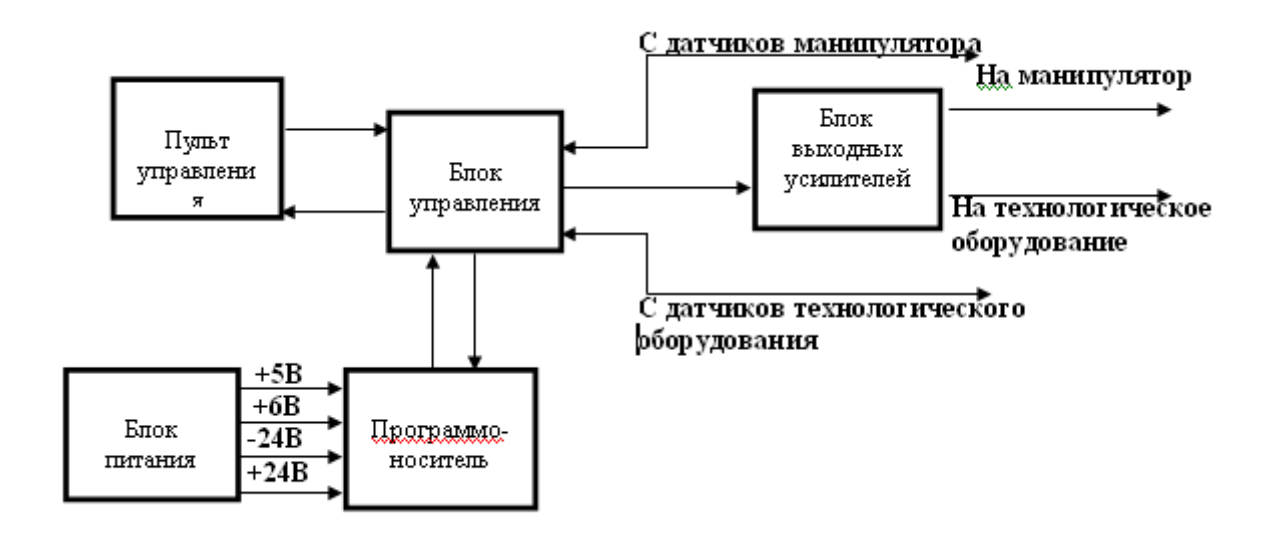

Рисунок 1.3- Структурна схема пристрою ЕЦПУ-6030

Воно побудоване за принципом синхронного програмного автомата з жорстким циклом управління і складається з наступних основних вузлів і блоків:

 блок управління, призначений для обробки інформації за заданою програмою і видачі керуючих впливів на маніпулятор і технологічне обладнання;

- пульт управління, що забезпечує завдання режимів роботи пристрою, виконання операцій включення-виключення живлення, запуску в роботу, а також ручне управління ланками маніпулятора;

- программоносітель, призначений для набору і зберігання необхідної програми роботи робота;

- блок підсилювачів, що забезпечує видачу керуючих команд на розподільники маніпулятора і технологічне обладнання;

- блок живлення, що забезпечує живлення електронного устаткування, датчиків маніпулятора і технологічного обладнання.

Блок керування формує команди керування виконавчими органами маніпулятора і технологічним обладнанням на підставі інформації, що надходить з программоносителя, сигналів від датчиків положення ланок маніпулятора і стану керуючих органів на пульті управління.

Пульт керування призначений для оперативного управління пристроєм і відображення стану робота.

3 пульта управління можна задати один з наступних режимів роботи пристрою: РУЧНОЙ, КОМАНДА, ЦИКЛ, АВТОМАТ.

У режимі РУЧНОЙ команди на маніпулятор задаються з пульта управління і надходять на блок підсилювачів і далі на маніпулятор для управління його рухомими органами. Контроль положення виконавчих органів маніпулятора здійснюється за допомогою табло індикації стану ланок маніпулятора. У режимі КОМАНДА пристрій забезпечує відпрацювання одного кадру програми, набраної на программоносітель. Після відпрацювання команд, заданих в кадрі, відбувається зупинка пристрою.

У режимі ЦИКЛ пристрій забезпечує одноразову відпрацювання всіх кадрів програми.

У режимі АВТОМАТ пристрій забезпечує багаторазову відпрацювання робочого циклу робота.

При натисканні кнопки режиму РУЧНОЙ на ланка маніпулятора видається команда, мнемонічне зображення якої нанесено на табло над кнопкою, табло при цьому загоряється.

Кнопка ПУСК функціонує тільки в режимах АВТОМАТ, ЦИКЛ і КОМАНДА. При натисканні на цю кнопку пристрій починає працювати за програмою, одночасно загоряється табло РОБОТА.

Кнопка СТОП служить для зупинки працюючого за програмою пристрою. При натисканні на цю кнопку табло РОБОТА гасне (живлення пристрою не вимикається).

Кнопка скидання СЧК (лічильника кадрів) використовується для попередньої установки лічильника кадрів в початковий стан.

Кнопка +1 СЧК використовується для зміни стану СЧК.

Кнопка СЕТЬ призначена для включення живлення.

При роботі робота за програмою на табло індикації висвічується поточний номер виконуваного кадру.

У верхній частині пристрою розташована червона кнопка аварійного вимкнення пристрою.

Програмоносій виконаний у вигляді двох складальних полів з багатопозиційних перемикачів і розміщений у верхній частині пристрою в спеціальній ніші, що закривається кришкою. Кожен кадр програми може містити одну або дві команди, які набираються на верхньому і нижньому полях программоносителя.

Програма складається з циклограмме роботи робота, яка розбивається по кроках. Максимальне число кроків робочого циклу (а відповідно і програми) - 30. Програмоносій, на якому набирається програма, виконаний у вигляді двох

складальних полів багатопозиційних перемикачів по 30 шт. в кожному полі (число кроків програми).

Система команд пристрої ЕЦПУ-6030 приведена в табл. 1.1.

Таблиця 1.1 - Перелік команд

| номер   | Назва команди                   | код            | кадру      |
|---------|---------------------------------|----------------|------------|
| команди |                                 | верхнє<br>поле | нижнє поле |
| 1       | Рух виконавчого пристрія вперед | 1              | *          |
| 2       | Рух виконавчого пристрія назад  | 2              | *          |
| 3       | поворот вправо                  | 3              | *          |
| 4       | поворот вліво                   | 4              | *          |
| 5       | підйом вгору                    | *              | 1          |
| 6       | рух вниз                        | *              | 2          |
| 7       | Захватний пристрій закритий     | *              | 6          |
| 8       | Захватний пристрій відкрито     | *              | 5          |
| 9       | Технологічна команда 1          | 9              | 1          |
| 10      | Те ж, 2                         | 9              | 2          |
| 11      | «, 3                            | 9              | 3          |
| 12      | «, 4                            | 9              | 4          |
| 13      | «, 5                            | 9              | 5          |
| 14      | «, 6                            | 9              | 6          |
| 15      | Витримка часу                   | *              | 9          |

| 16 | пропуск         | 9 | 7 |
|----|-----------------|---|---|
| 17 | перехід         | 9 | 8 |
| 18 | зупинення       | 9 | 9 |
| 19 | кінець програми | 0 | 0 |

Наявність верхнього і нижнього полів программоносителя дозволяє виконувати одну або дві команди. Якщо в кадрі при програмуванні відповідна команда набирається на верхньому полі программоносителя, а на нижньому полі замість знака \* встановлюється цифра 0, то даний кадр складається з однієї команди. Кадр також складається з однієї команди, якщо на верхньому полі замість знака \* встановлюється цифра 0.

Кадр спільного відпрацювання формується з двох команд, що набираються в одному кроці на верхньому і нижньому полях. Перехід до наступного кроку відбувається тільки після відпрацювання команд управління ланками маніпулятора, набраних на программоносітель.

Технологічна команда - команда управління технологічним обладнанням. У кадрі програми може бути набрана тільки одна технологічна команда.

Команда ВИТРИМКА ЧАСУ служить для введення затримки між кроками програми. В цьому випадку в коді команди замість знака \* набирається цифра 0. За допомогою команди ВИТРИМКА ЧАСУ може бути реалізований і режим спільного відпрацювання команд, в якому одна команда починає відпрацьовуватися через заданий час (в залежності від того, скільки разів був набраний код 09) після початку інший.

Команда ПЕРЕПУСТКА служить для організації пропуску одного кадру програми при виконанні зовнішнього умови. У разі якщо не приходить сигнал з датчика, встановленого на зовнішньому обладнанні, пристрій переходить до виконання кадру, записаного на (i + 1) -му кроці (на i-му кроці-ПЕРЕПУСТКА). Якщо зовнішнє умова виконується, т. Е. Присутній сигнал -24 В, то пропуск кадру не відбувається.

Команда ПЕРЕХІД служить для організації умовного переходу до фіксованого кроку з довільного місця програми. Умовний перехід виконується при відсутності на вході пристрою -24 В; якщо сигнал -24 В присутній, то перехід не виконується, і пристрій переходить до виконання кроку, наступного за командою ПЕРЕХІД.

Команда ЗУПИНЕННЯ служить для зупинки пристрою, що працює за програмою.

Команда КІНЕЦЬ ПРОГРАМИ служить для зациклення програми роботи робота. При виконанні цієї команди лічильник кадрів скидається в вихідний нульовий стан, після чого виконання набраної програми повторюється.

У режимі ЦИКЛ, крім того, при виконанні команди КІНЕЦЬ ПРОГРАМИ проводиться останов пристрою.

Налагодження програми проводиться послідовно в режимах КОМАНДА, ЦИКЛ і АВТОМАТ на пристрій увімкнено. Перед початком налагодження необхідно ланки маніпуляторів вивести в початкове положення в режимі РУЧНОЙ.

У режимі КОМАНДА, встановлюючи лічильник в нульове положення кнопкою скидання СЧК і натискаючи послідовно на кнопку ПУСК, відпрацювати всю програму. Потім програму перевірити в режимах ЦИКЛ і АВТОМАТ.

Приклад складання програми наведено в табл. 1.2.

Таблиця 1.2 - Приклад складання програми

| номер<br>кроку | код<br>кадру | Найменування команд в кадрі  |
|----------------|--------------|------------------------------|
| 0              | 11           | Вперед. підйом               |
| 1              | 06           | Відкриття захватого пристрою |

# 1.2 Експлуатація ЕЦПУ-6030

При включенні живлення ланки маніпулятора автоматично приходять в положення, яке відповідає зображенню в нижньому ряду табло індикації стану ланок маніпулятора. Щоб уникнути небажаних переміщень ланок при включенні живлення, ланки маніпулятора перед включенням мережі необхідно вручну вивести в початкове положення згідно табло індикації стану ланок.

Пристрій вводиться в робочий стан в наступному порядку:

- натисканням кнопки СЕТЬ включити живлення;

- встановити режим роботи РУЧНОЙ і за допомогою кнопок ручного управління ланками маніпулятора вивести їх в початкове положення;

- встановити режим роботи АВТОМАТ;

- натиснути кнопку скидання СЧК;

- натиснути кнопку ПУСК. При цьому робот почне функціонувати за програмою;

- перед зупинкою пристрою встановити режим роботи ЦИКЛ. Робот допрацьовує останній цикл і зупиняється, маніпулятор приходить в початковий стан;

 вимкнути живлення пристрою натисканням кнопки аварійного вимкнення живлення.

# 1.3 Порядок виконання роботи

Необхідно:

1. Створити структурну схему комплексу.

2. Створити планування комплексу з урахуванням сервісної зони робота.

3.Составіть алгоритм функціонування ПР щодо завантаження або розвантаження верстата відповідно до варіанта завдання.

4. Розробити циклограму роботи роботизованого технологічного комплексу (рис.1.4).

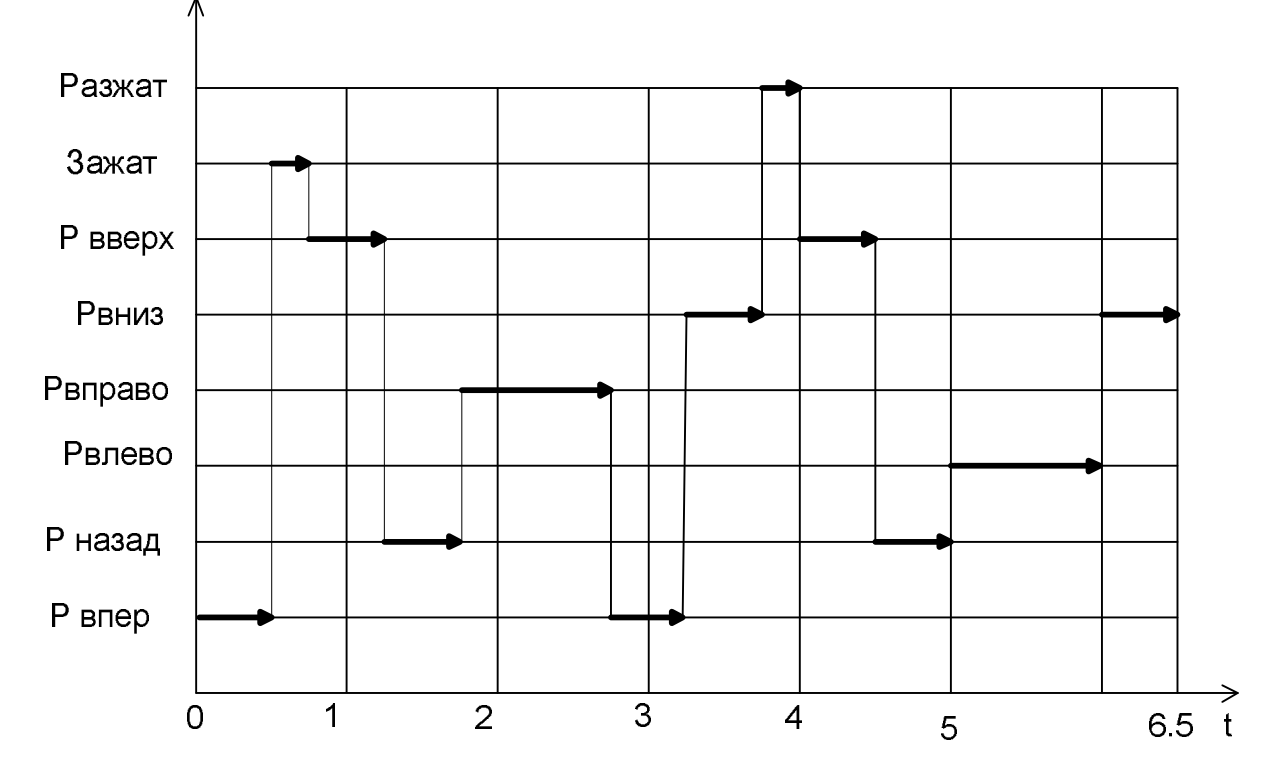

5. Розробити програму управління роботизованим комплексом.

Рисунок 1.4 - Приклад циклограмма роботи обладнання роботизованого модуля

# ПЕРШЕ ЗАВДАННЯ до ОБСЛУГОВУВАННЯ РОБОТОМ ВЕРСТАТУ.

Початкове положення ПР щодо обладнання: рука опущена, втягнута, повернута вліво до тактовою столу, захват розціплений. Верстат розташований праворуч від тактового столу.

Варіант 1: Отримати технологічну команду, взяти деталь для обробки з трафарету на тактовому столі і перенести в пневматичні лещата на столі свердлильного верстата з ЧПУ.

Варіант 2: Отримати технологічну команду і перенести деталь після обробки з пневматичних лещат свердлильного верстата з ЧПУ в трафарет на тактовому столі.

Варіант 3: Взяти деталь для обробки з трафарету на тактовому столі, повернутися до верстата, почекати технологічної команди і перенести в пневматичні лещата на столі свердлильного верстата з ЧПУ.

Варіант 4: Отримати технологічну команду, взяти деталь після обробки з пневматичних лещат свердлильного верстата з ЧПУ, повернутися до тактового столу, почекати технологічної команди і покласти деталь в трафарет.

Варіант 5. Отримати технологічну команду, взяти деталь для обробки з трафарету на тактовому столі і перемістити до верстата, витримати час закінчення обробки на верстаті, завантажити в пневматичні лещата на столі свердлильного верстата з ЧПУ.

Варіант 6. Взяти деталь після обробки з пневматичних лещат свердлильного верстата з ЧПУ, повернутися до тактовою столу, почекати технологічної команди і покласти деталь в трафарет.

Варіант 7. Витримати час закінчення обробки на верстаті і перенести деталь після обробки з пневматичних лещат свердлильного верстата з ЧПУ в накопичувач заготовок.

#### ДРУГЕ ЗАВДАННЯ ДО ОБСЛУГОВУВАННЯ РОБОТОМ ВЕРСТАТУ.

Початкове положення ПР щодо обладнання: рука опущена, втягнута, повернута вліво до верстата, захват розціплений. Тактовий стіл розташований праворуч від верстата.

Варіант 8: Отримати технологічну команду, взяти деталь для обробки з трафарету на тактовому столі і перенести в пневматичні лещата на столі свердлильного верстата з ЧПУ.

Варіант 9: Отримати технологічну команду і перенести деталь після обробки з пневматичних лещат свердлильного верстата з ЧПУ в трафарет на тактовому столі.

Варіант 10: Взяти деталь для обробки з трафарету на тактовому столі, повернутися до верстата, почекати технологічної команди і перенести в пневматичні лещата на столі свердлильного верстата з ЧПУ.

Варіант 11: Отримати технологічну команду, взяти деталь після обробки з пневматичних лещат свердлильного верстата з ЧПУ, повернутися до тактового столу, почекати технологічної команди і покласти деталь в трафарет.

Варіант 12. Отримати технологічну команду, взяти деталь для обробки з трафарету на тактовому столі і перемістити до верстата, витримати час закінчення обробки на верстаті, завантажити в пневматичні лещата на столі свердлильного верстата з ЧПУ.

Варіант 13. Взяти деталь після обробки з пневматичних лещат свердлильного верстата з ЧПУ, повернутися до тактового столу, почекати технологічної команди і покласти деталь в трафарет.

Варіант 14. Витримати час закінчення обробки на верстаті і перенести деталь після обробки з пневматичних лещат свердлильного верстата з ЧПУ в накопичувач заготовок.

#### 1.4 Контрольні питання

1 Пояснити принцип дії і конструктивні особливості пневмопривода робота, окремих вузлів.

2 Вказати способи демпфірування кожного ступеня рухливості.

3 Пояснити фізичні основи регулювання швидкості пневматичних двигунів.

4 Вказати способи регулювання швидкості вихідної ланки пневматичного двигуна.

5 Вказати негативні фактори, які впливають на роботу приводу (викликані недостатнім демпфуванням руху виконавчих механизмів робота).

6 Пояснити принцип позиціонування в циклових роботах.

7 Зобразити графічно укрупнену схему циклових систем управління і вказати функціональне призначення блоків.

8 Назвати види програмоносіїв і методи запису програм в циклових системах управління.

9 Пояснити функціональне призначення наступних команд в системі ЕЦПУ-6030: ТЕХНОЛОГІЧНА КОМАНДА, ВИТРИМКА ЧАСУ, ПЕРЕПУСТКА, ПЕРЕХІД, ЗУПИНЕННЯ, КІНЕЦЬ ПРОГРАМИ.

10 Пояснити функціональні можливості системи ЕЦПУ-6030 в режимах: РУЧНОЙ, КОМАНДА, ЦИКЛ, АВТОМАТ.

11Що таке робота за шляховим і тимчасовим принципом?

12 Пояснити функціональне призначення зворотного зв'язку в циклових системах управління.

13 У яких технологічних процесах допускається застосування циклових роботів?

#### ЛАБОРАТОРНА РОБОТА №2

#### УПРАВЛІННЯ РТК2 ЗА ДОПОМОГОЮ КОНТРОЛЛЕРА МКП-1

Мета роботи: вивчення обладнання, що входить до складу РТК, складу та принципу дії контролера програмованого МКП-1, вивчення принципу циклового управління і налагодження керуючої програми для заданого технологічного процесу.

#### Короткі відомості

РТК2 включає промисловий робот ПР5, систему управління МКП-1, технологічне обладнання вертикально-фрезерний верстат з ЧПУ МОД.6520Ф3-36, допоміжне обладнання - тактовий стіл мод. СТ 150

#### ПРОМИСЛОВИЙ РОБОТ ПР-5

Робот ПР-5 - пневматичний (рис.2.1). Він призначений для виконання складальних, допоміжних та інших операцій в складі робототехнического комплексу (РТК) і самостійно. ПР-5- надлегкий універсальний робот і випускається в трьох модифікаціях (дві модифікації мають циліндричну базову систему координат і одна - прямокутну).

Всі ступеня рухливості забезпечені демпферними пневмоцилиндрами з дроселями для регулювання швидкості переміщення ланок. Робоча зона робота встановлюється за допомогою упорів з точним підстроюванням. Для збільшення числа точок позиціонування в роботі є регульований упор.

#### Технічна характеристика робота ПР-5

1 Вантажопідйомність - 0,16 кг.

- 2 Похибка позиціонування -не більше 0,1 мм.
- 3 Захоплюємий предмет

-ціліндр діаметром 28 ... 32 мм.

## ЦИКЛОВЕ УПРАВЛІННЯ РОБОТОМ ПР5 ЗА ДОПОМОГОЮ КОНТРОЛЛЕРА МКП-1

#### Короткий опис лабораторного стенду

Управління роботом ПР5-циклове за тимчасовим принципом. Циклове управління роботами є найбільш простим, носить дискретний характер і застосовується для управління двопозиційними ланками маніпулятора. Пристрої циклового управління забезпечують жорстку послідовність виконання всіх тактів циклу за допомогою керуючої програми. При тимчасовому принципі управління кожний наступний такт циклу починає виконуватися після завершення встановленого оператором часу після початку попереднього, при цьому траєкторія руху робочого органу буде більш плавною.

Для управління роботом застосовано керуючий пристрій МКП-1. Живлення пневматичних золотників здійснюється від окремого джерела, що підключається до мережі змінного струму напругою 220 В (рис.2.1).

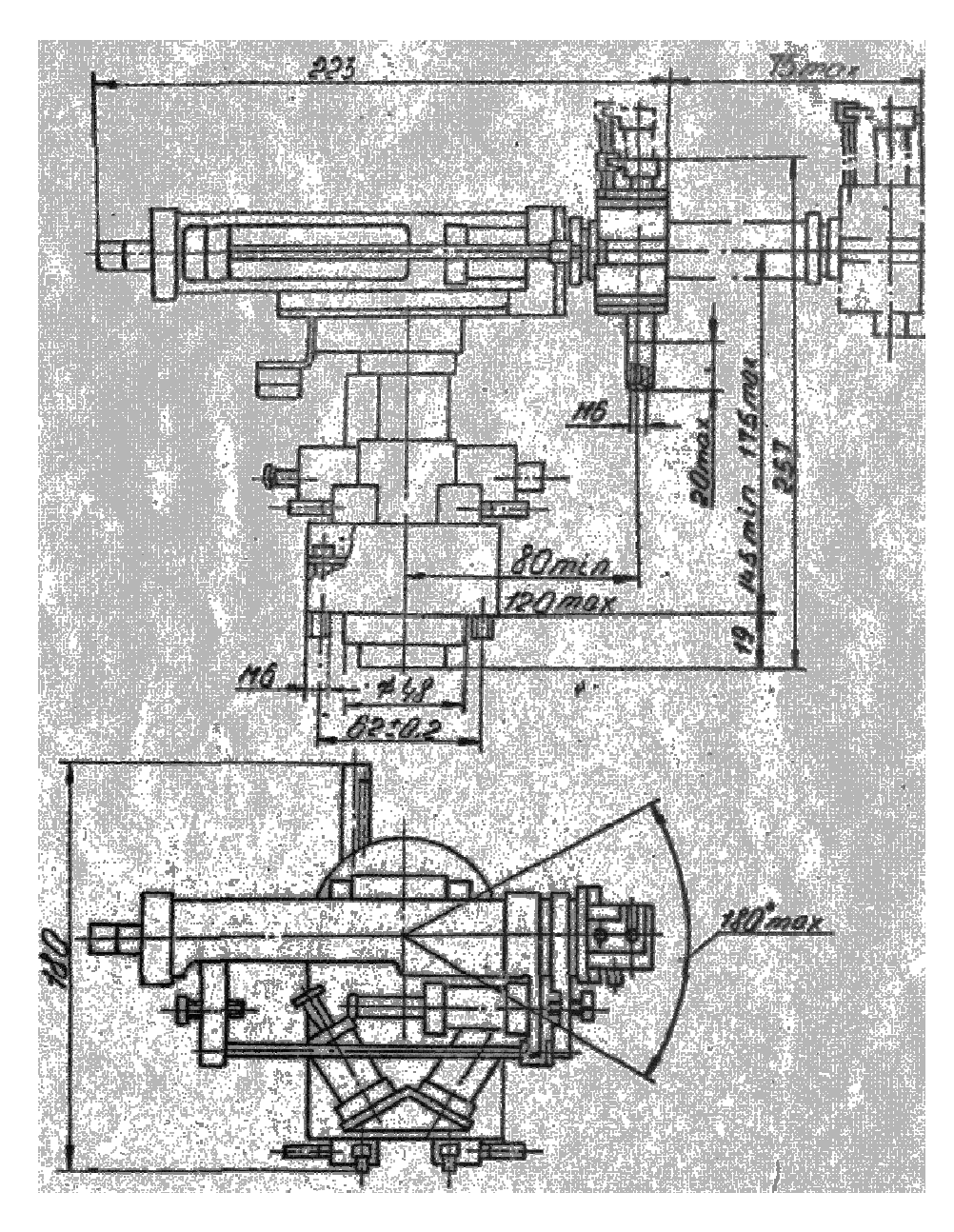

Рисунок 2.1 - Робот ПР-5

Привід - пневматичний (рис.2.2) .Робочий тиск - 0,4 ... 0,5 МПа.

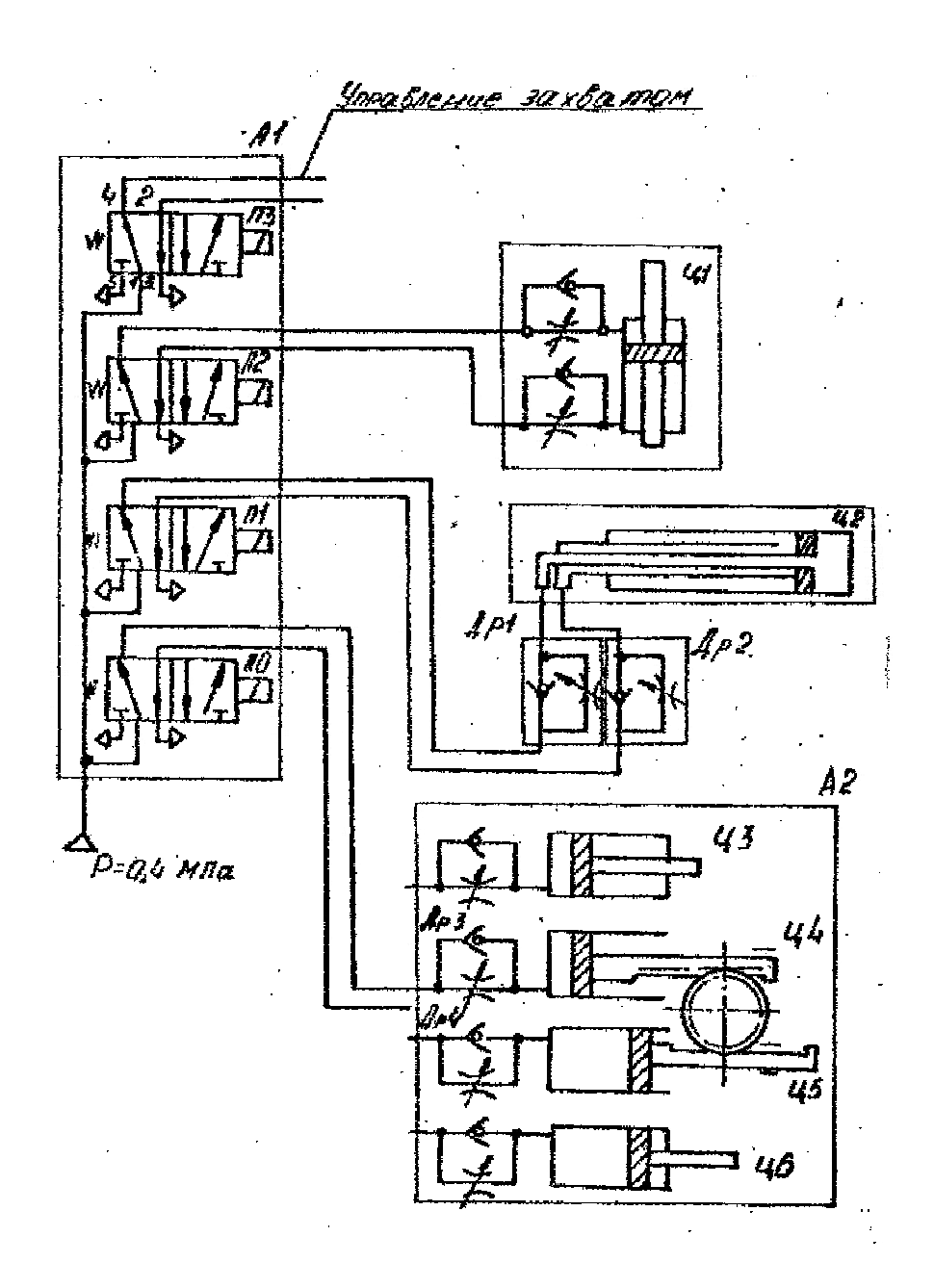

Ц1 - Ц6 - лінійні модуля; Др1 - Др4 - дроселя; А1 - блок пневморозподілювачів; А2 - блок кутовий

Рисунок 2.2- Схема пневматична принципова робота ПР-5-2Е-13.37-16-0.5

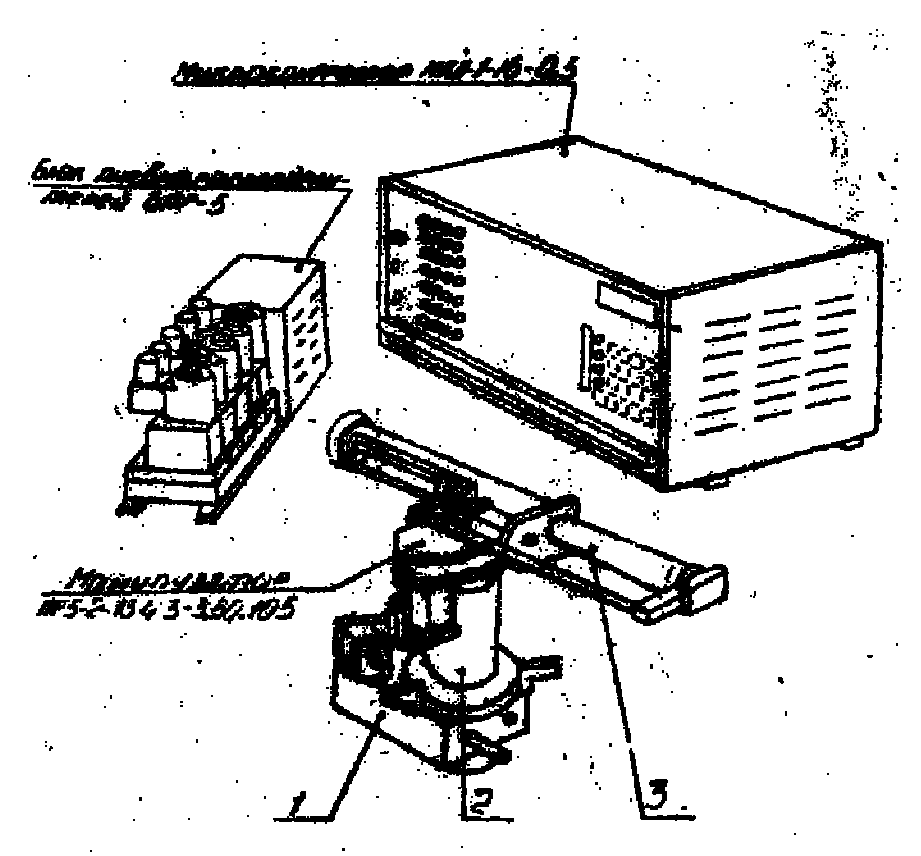

1-кутовий модуль МУ-13; 2-лінійний модуль МЛ-4; 3-лінійний модуль МЛ-3 Рисунок 2.3 -Загальний вигляд промислового робота ПР5-2E-13.3.7-16-0.5

### Короткий опис МКП-1

Мікроконтролер програмований МКП-1 призначений для циклового двохпозиційного управління маніпуляторами і технологічним обладнанням.

### Технічна характеристика МКП-1

1.Тип управління - циклової, по тимчасовому, подорожнього або суміщеному принципам.

2 Обсяг пам'яті - до 2 Кбайт.

### 3 Дискретність формування витримки часу - 0,1 с.

4 Вихідні сигнали:

- напруга, що комутується - 20 ... 30 В.

- максимальний струм комутації - 0,5 А.

5 Живлення - мережа змінного струму напругою 220 В.

Для підключення зовнішнього обладнання на задній стінці пристрою є роз'єми (роз'єми вхідних сигналів - стрілка спрямована до гнізда, роз'єми вихідних сигналів - стрілка спрямована від роз'єму).

### Режими роботи МКП-1

1 Режим ВП - введення програми. Використовується для запису кодів

команд керуючої програми. Введена інформація спільно з поточним значенням адреси відображається на дисплеї. Для перехіду МКП-1 в режим ВП необхідно натиснути клавішу Р і, не відпускаючи її, натиснути клавішу З, при цьому загоряється індикатор ВП.

2 Режим ПП - перегляду програми. Використовується для контролю записаної програми. Для перегляду програми в напрямку збільшення адреси необхідно натиснути клавішу Р і, не відпускаючи її, натиснути клавішу 4. Для перегляду програми в напрямку зменшення адреси необхідно натиснути клавішу Р і, не відпускаючи її, клавішу 5.

3 Ручний режим - Р. Застосовується для ручного управління обладнанням. Перехід в режим Р здійснюється натисканням клавіш Р і І, при цьому загоряється індикатор Р, а дисплей - погашений.

4 Режим Ш - кроковий. Призначений для виконання окремо кожної команди. Для перехіду МКП-1 в режим Ш необхідно натиснути клавіші Р і 2, при цьому на дисплеї відображаються адреса і код команди, і загоряється індикатор Ш.

5 Режим А - автоматичний. Переклад в режим А здійснюється натисканням клавіш Р і 0, при цьому загоряється індикатор А, а дисплей залишається непогашеним.

Основні коди команд наведені в таблиці 2.1.

Таблиця 2.1 - Основні коди команд

| команда | Код операції | операція          | зміст команди                                                                                                    |
|---------|--------------|-------------------|----------------------------------------------------------------------------------------------------|
| ВКЛ     | 05           | № виходу          | Включити вихід№                                                                                                    |
| ВИКЛ    | 06           | № виходу          | Вимкнути вихід№                                                                                                    |
| Т       | 07           | Т                 | Витримка часу величиною Т                                                                                                    |
| БУП     | 09           | Адреса<br>команди | Безумовний перехід до виконання команди за вказаною адресою                                                                                                    |
| РЕД     | 14           | Адреса<br>команди | Редагування із зазначеної адреси                                                                                                    |
| НОП     | 00           | 0<br>0            | НІ операції                                                                                                    |
| ОЖО     | 01           | Адреса<br>входу   | Очікування відсутності вхідного сигналу.<br>Перехід до виконання наступної команди<br>програми відбувається тільки при відсутності<br>сигналу на вході з заданим адресою |
| ОЖІ     | 02           | Адреса            | Очікування наявності вхідного сигналу.                                                                                                    |

|                |    | входу             | Перехід до виконання наступної команди програми відбувається тільки при наявності сигналу на вході з заданим адресою                                                                 |
|----------------|----|-------------------|----------------------------------------------------------------------------------------------------|
| ПРО            | 03 | Адреса<br>входу   | Перевірка входу на відсутність сигналу. При<br>відсутності сигналу на вході з заданим<br>адресою біт умови зберігає попереднє<br>значення, в іншому випадку біт умови<br>обнуляється |
| ПРІ            | 04 | Адреса<br>входу   | Перевірка входу на наявність сигналу. При<br>наявності сигналу на вході з заданим адресою<br>біт умови зберігає попереднє значення, в<br>іншому випадку біт умови обнуляється        |
| СТОП           | 08 | 00                | зупинка програми                                                                                                    |
| УП1            | OA | Адреса<br>команди | ерехід до виконання команди, що міститься за<br>вказаною адресою, якщо в бите умови "І" '. В<br>іншому випадку відбувається виконання<br>наступної команди програми                  |
| УПО            | 06 | Адреса<br>команди | Iерехід до виконання команди,<br>міститься за вказаною адресою, якщо в бите<br>умови "О". Інакше відбувається виконання<br>наступної команди програми                                |
| БАЛ            | 01 | уставка           | Зміна базового адреси програми                                                                                                    |
| ПП             | 10 | Адреса<br>команди | Перехід до підпрограми. Перехід до<br>виконання команди, що міститься за<br>вказаною адресою з запам'ятовуванням<br>адреси повернення                                                |
| ПОВЕРНЕ<br>ННЯ | 11 | 00                | Повернення з підпрограми                                                                                                    |

#### Редагування програми

Редагування використовується для вставки додаткових команд в записану програму. Виконання команди РЕД здійснюється в режимі Р. Для редагування МКП-1 необхідно перевести в режим Р, набрати команду РЕД і № адреси. Наприклад, необхідно вставити команду 0501 на адресу 07, для цього в режимі Р набрати 1407, після чого натиснути будь-яку клавішу клавіатури (0 ... F). Потім перевести МКП-1 в режим ВП і ввести команду 0501. Всі інші команди в програмі зберігаються.

Для виключення якоїсь команди замість неї необхідно записати команду НОП.

Визначення відповідності виходів МКП-1 ступенями рухливості робота і приблизний час переміщення ланок маніпулятора, включаючи регульований упор і захват, здійснюється в ручному режимі: по черзі вмикати і вимикати всі його виходи. Отримані результати зведені в табл.2.2.

| № виходу | Назва                 | а ланки              | Час переміщення ланки, з |             |  |  |
|----------|-----------------------|----------------------|--------------------------|-------------|--|--|
| МКП-1    | Вкл.вихода 05         | Викл.вихода 06       | Вкл.вихода               | Викл.вихода |  |  |
| 00       | переміщення<br>вперед | переміщення<br>назад |                          |             |  |  |
| 01       | переміщення<br>вгору  | переміщення<br>вниз  |                          |             |  |  |
| 02       | переміщення<br>вправо | переміщення<br>вліво |                          |             |  |  |
| 03       | захват<br>затиснути   | захват<br>розтиснути |                          |             |  |  |

| <b>T -</b> | ~ ~      | D           | •          |
|------------|----------|-------------|------------|
| Габлиця    | 22-      | Результати  | лоспілжень |
| Гасспици   | <b>_</b> | 1 ogymbrain | досліджень |

### Складання керуючої програми

Відповідно до отриманого завдання скласти програму управління, використовуючи коди з таблиці 2.1. Номери адрес вказувати в шістнадцятковій системі числення. Програму записати у вигляді табл. 2.3.

| номер  | код     | команда                |
|--------|---------|------------------------|
| адреси | команди |                        |
| 000    | 0500    | рука вперед            |
| 001    | 0708    | Витримка часу-<br>0,8с |

Таблиця 2.3 - Приклад складання керуючої програми

## Порядок виконання роботи

Підготовлено промисловий робот ПР5 і система управління МКП-1 (додаток 2), технологічне обладнання - вертикально-фрезерний верстат з ЧПУ мод.6520Ф3-36, допоміжне обладнання.

Необхідно:

1.Создать структурну схему комплексу.

2. Створити планування комплексу з урахуванням сервісної зони робота.

3.Составити алгоритм функціонування ПР щодо завантаження або розвантаження верстата відповідно до варіанта завдання.

4. Розробити циклограму роботи роботизованого технологічного комплексу.

5. Розробити програму управління роботизованим комплексом.

# ПЕРШЕ ЗАВДАННЯ ДО ОБСЛУГОВУВАННЯ РОБОТОМ ВЕРСТАТУ

Початкове положення ПР щодо обладнання: рука опущена, втягнута, повернута вліво до тактовою столу, захват розціплений. Верстат розташований праворуч від тактового столу.

Варіант 1: Отримати технологічну команду (витримка часу 1.0с), взяти деталь для обробки з трафарету на тактовому столі і перенести в пневматичні лещата на столі верстата з ЧПУ.

Витримка часу на виконавчі рухи: переміщення руки вгору-вниз - 1.1 с; переміщення руки вправо-вліво - 1.2 с; переміщення руки вперед-назад - 1.0 с; розтиснення-стиснення схвата - 0.9 с.

Варіант 2: Отримати технологічну команду (витримка часу 1.1c) і перенести деталь після обробки з пневматичних лещат верстата з ЧПУ в трафарет на тактовому столі.

Витримка часу на виконавчі рухи: переміщення руки вгору-вниз - 1.3 с; переміщення руки вправо-вліво - 1.1 с; переміщення руки вперед-назад - 1.2 с; розтиснення -стиснення схвата - 0.8 с.

Варіант 3: Взяти деталь для обробки з трафарету на тактовому столі, повернутися до верстата, почекати технологічної команди (витримка часу 1.4с) і перенести в пневматичні лещата на столі верстата з ЧПУ.

Витримка часу на виконавчі рухи:

переміщення руки вгору-вниз - 1.0 с;

переміщення руки вправо-вліво - 1.3 с;

переміщення руки вперед-назад - 1.1 с;

розтиснення -стиснення схвата - 0.7 с.

Варіант 4: Отримати технологічну команду (витримка часу 1.4с), взяти деталь після обробки з пневматичних лещат сверлильного верстата з ЧПУ, повернутися до тактового столу, почекати технологічної команди (витримка часу 1.5с) і покласти деталь в трафарет.

Витримка часу на виконавчі рухи: переміщення руки вгору-вниз - 1.2 с; переміщення руки вправо-вліво - 1.0 с; переміщення руки вперед-назад - 1.3 с; розтиснення -стиснення схвата - 1.0 с.

Варіант 5: Отримати технологічну команду (витримка часу 0.7с), взяти деталь для обробки з трафарету на тактовому столі і перемістити до верстата, витримати час закінчення обробки на верстаті (витримка часу 1.3с), завантажити в пневматичні лещата на столі верстата з ЧПУ.

Витримка часу на виконавчі рухи: переміщення руки вгору-вниз - 1.4 с; переміщення руки вправо-вліво - 0.9 с; переміщення руки вперед-назад - 1.5 с; розтиснення -стиснення схвата - 0.7 с.

Варіант 6: Взяти деталь після обробки з пневматичних лещат верстата з ЧПУ, повернутися до тактового столу, почекати технологічної команди (витримка часу 1.4c) і покласти деталь в трафарет.

Витримка часу на виконавчі рухи: переміщення руки вгору-вниз - 1.5 с; переміщення руки вправо-вліво - 1.1 с; переміщення руки вперед-назад - 1.6 с; розтиснення -стиснення схвата - 0.8 с.

Варіант 7. Витримати час закінчення обробки на верстаті (витримка часу 1.0 с) і перенести деталь після обробки з пневматичних лещат верстата з ЧПУ в накопичувач заготовок.

Витримка часу на виконавчі рухи: переміщення руки вгору-вниз - 0.9 с; переміщення руки вправо-вліво - 1.2 с; переміщення руки вперед-назад - 1.0 с; розтиснення -стиснення схвата - 0.6 с.

# ДРУГЕ ЗАВДАННЯ ДО ОБСЛУГОВУВАННЯ РОБОТОМ ВЕРСТАТА

Початкове положення ПР щодо обладнання: рука опущена, втягнута, повернута вліво до верстата, схват розціплений. Тактовий стіл розташований праворуч від верстата.

Варіант 8: Отримати технологічну команду (витримка часу 1.0с), взяти деталь для обробки з трафарету на тактовому столі і перенести в пневматичні лещата на столі верстата з ЧПУ.

Витримка часу на виконавчі рухи: переміщення руки вгору-вниз - 1.1 с; переміщення руки вправо-вліво - 1.2 с; переміщення руки вперед-назад - 1.0 с; розтиснення -стиснення схвата - 0.9 с.

Варіант 9: Отримати технологічну команду (витримка часу 1.1c) і перенести деталь після обробки з пневматичних лещат верстата з ЧПУ в трафарет на тактовому столі.

Витримка часу на виконавчі рухи: переміщення руки вгору-вниз - 1.3 с; переміщення руки вправо-вліво - 1.1 с; переміщення руки вперед-назад - 1.2 с; розтиснення -стиснення схвата - 0.8 с.

Варіант 10: Взяти деталь для обробки з трафарету на тактовому столі, повернутися до верстата, почекати технологічної команди (витримка часу 1.4с) і перенести в пневматичні лещата на столі верстата з ЧПУ.

Витримка часу на виконавчі рухи: переміщення руки вгору-вниз - 1.0 с; переміщення руки вправо-вліво - 1.3 с; переміщення руки вперед-назад - 1.1 с; розтиснення -стиснення схвата - 0.7 с.

Варіант 11: Отримати технологічну команду (витримка часу 1.4с), взяти деталь після обробки з пневматичних лещат свердлильного верстата з ЧПУ, повернутися до тактового столу, почекати технологічної команди (витримка часу 1.5с) і покласти деталь в трафарет.

Витримка часу на виконавчі рухи: переміщення руки вгору-вниз - 1.2 с; переміщення руки вправо-вліво - 1.0 с; переміщення руки вперед-назад - 1.3 с; розтиснення -стиснення схвата - 1.0 с.

Варіант 12 :. Отримати технологічну команду (витримка часу 0.7с), взяти деталь для обробки з трафарету на тактовому столі і перемістити до верстата, витримати час закінчення обробки на верстаті (витримка часу 1.3с), завантажити в пневматичні лещата на столі верстата з ЧПУ.

Витримка часу на виконавчі рухи: переміщення руки вгору-вниз - 1.4 с; переміщення руки вправо-вліво - 0.9 с; переміщення руки вперед-назад - 1.5 с; розтиснення -стиснення схвата - 0.7 с.

Варіант 13: Взяти деталь після обробки з пневматичних лещат верстатая з ЧПУ, повернутися до тактового столу, почекати технологічної команди (витримка часу 1.4с) і покласти деталь в трафарет.

Витримка часу на виконавчі рухи: переміщення руки вгору-вниз - 1.5 с; переміщення руки вправо-вліво - 1.1 с; переміщення руки вперед-назад - 1.6 с; розтиснення -стиснення схвата - 0.8 с.

Варіант 14. Витримати час закінчення обробки на верстаті (витримка часу 1.0 с) і перенести деталь після обробки з пневматичних лещат верстата з ЧПУ в накопичувач заготовок.

Витримка часу на виконавчі рухи: переміщення руки вгору-вниз - 0.9 с; переміщення руки вправо-вліво - 1.2 с; переміщення руки вперед-назад - 1.0 с; розтиснення -стиснення схвата - 0.6 с.

# Контрольні питання

1. Переваги та недоліки шляхового і тимчасового принципів управління.

2. У яких, випадках застосовують тимчасовийї принцип управління?

- 3. Переклад МКП-1 в різні режими.
- 4. Прийоми складання керуючої програми.
- 5. Редагування програми.

### ЛАБОРАТОРНА РОБОТА №3 ВИВЧЕННЯСИСТЕМИ УПРАВЛІННЯ В & R2003 НА БАЗІ РТКЗ

Мета роботи: вивчення обладнання, що входить до складу РТК, складу та принципу дії програмованого логічного контролера В & R2003, вивчення принципу циклового управління і налагодження керуючої програми для заданого технологічного процесу.

3.1 Загальні відомості

Підготовлено промисловий робот МП-9С, система управління В & R2003 з ПЕОМ, програмний продукт В & R Automation Studio, технологічне обладнання -вертикально-свердлильний верстат з ЧПУ мод. 2Р135Ф2, допоміжне обладнання.

#### Система автоматизації В & R 2003

Фірма «Bernecker und Rainer Industrie-Electronik» («B&R») виробляє широку гаму засобів автоматизації (рис.3.1): промислові контролери, модулі та панелі візуалізації і управління, промислові комп'ютери, сервоприводи з системами управління, блоки живлення і ДБЖ для контролерів, і обладнання для промислових інформаційних мереж, що відповідають міжнародним стандартам і сертифікатам: CE Sign (European Standards), UL and C-UL Sign (North America), IEC 61131, ISO 9001 і GOST-R.

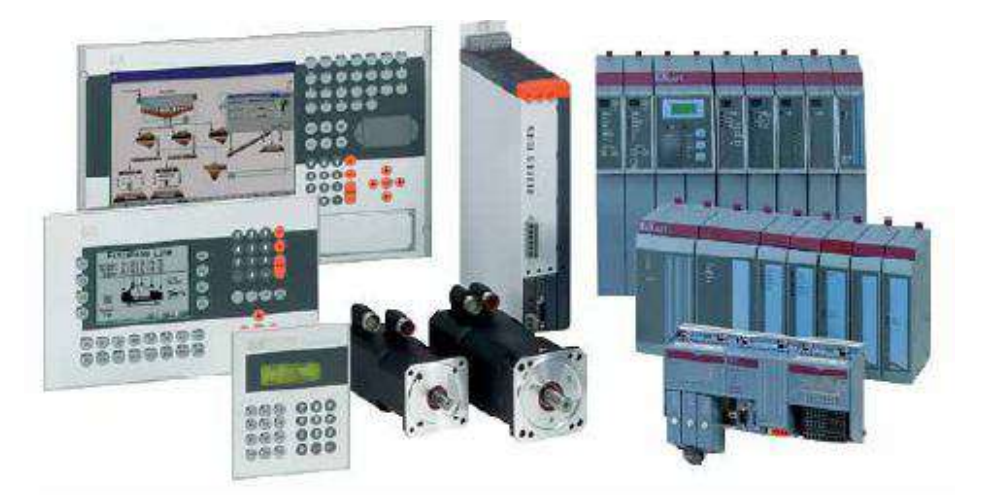

Рисунок 3.1 - Системи автоматизації «В&R»

Надійність промислових контролерів характеризується показником MTBF (Середній час між відмовами). Для контролерів «В&R» цей показник досягає одного мільйона годин!

Існує кілька сімейств контролерів «В&R», які мають деякі конструктивні і технічні відмінності, що задовольняють будь-які конструкції шаф і розподілених систем - від інтелектуальних крос-панелей (ІР20) до блоків із захистом (ІР67) для розміщення в промисловому цеху. При цьому всі ці сімейства вільно комбінуються між собою, дозволяючи створювати системи розподіленого введення-виведення з єдиним процесором або системи з локальними процесорами, об'єднаними в одну або кілька інформаційно-керуючих мереж.

Контролери «B&R» не вимагають виділеного контуру заземлення використовується стандартний промисловий контур заземлення. Це підвищує безпеку системи управління і знижує витрати при будівництві та монтажі.

«B&R» оснащує процесорні модулі багатозадачною детермінованою операційною системою, що вигідно відрізняє їх на ринку автоматизації.

Основними перевагами «В & R» на ринку засобів автоматизації в частині програмного забезпечення є:

• наявність фірмових програмних продуктів для середовища розробки та виконання

- детермінована багатозадачна операційна система
- модульна програмна архітектура
- функції файлу реєстрації помилок
- функції перевірки модуля введення виведення
- параметри конфігурації системи
- підпрограми обробки виключення
- гнучка архітектура зв'язку
- багато бібліотечних функцій.

Для програмування всієї гами обладнання застосовується універсальна Windows-орієнтоване середовище програмування - Automation Studio <sup>тм</sup>. Тут можна повністю конфігурувати введення-виведення, обробку інформації аж до візуалізації. Як SCADA-системи «B&R» пропонує свою власну систему, максимально інтегруючу всі можливості обладнання - Aprol System.

# Програмований контролер B&R System 2003

Програмований контролер B&R 2003 (рис.3.2) може використовуватися в додатках від компактних - до систем віддаленого вводу / виводу і високопродуктивного PLC. Часи реакції до 10 мкс. Система просто розширюється за допомогою технології польової шини.

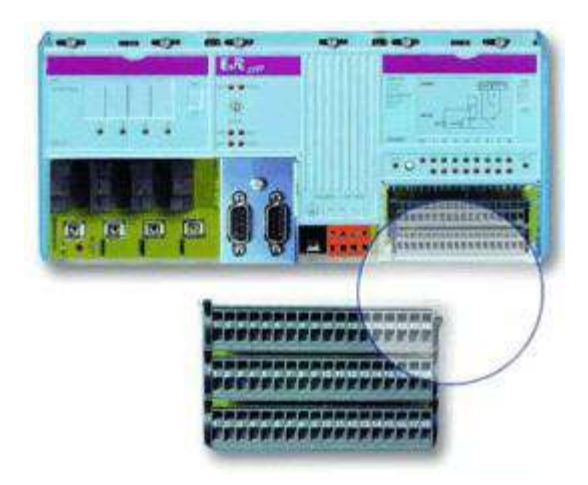

Рисунок 3.2- Програмований контролер В & R 2003

#### Конструктивні особливості

Модулі B&R System 2003 мають металевий корпус 77х115х70 мм. Вони вставляються в модуль базової плати і закріплюються гвинтами. Міцна базова плати виконана з алюмінію. Роз'єми для модулів для підключення ланцюгів мають кріплення під гвинт, або затискач (рис.3.3). Роз'ємні з'єднувачі, інтегровані в модулі, замінюють дорогі плати шини і спрощують обслуговування.

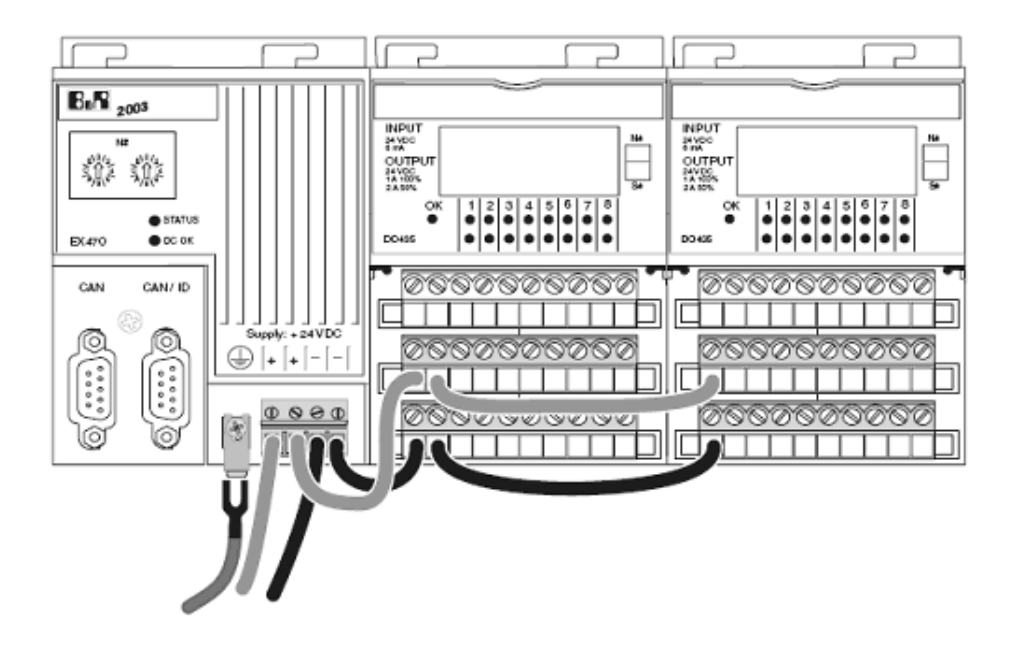

Рисунок 3.3 - Модульна конструкція В & R System 2003

## Технологія організації висновків

На базовій платі встановлюється до 10 модулів (рис.3.4). При використанні віддалених вх / вих загальна кількість розширень до 31 станції.

Головний вузол віддаленого вводу / виводу має доступ до всіх підлеглим вузлів при швидкості передачі інформації до 10 Мбіт/с.

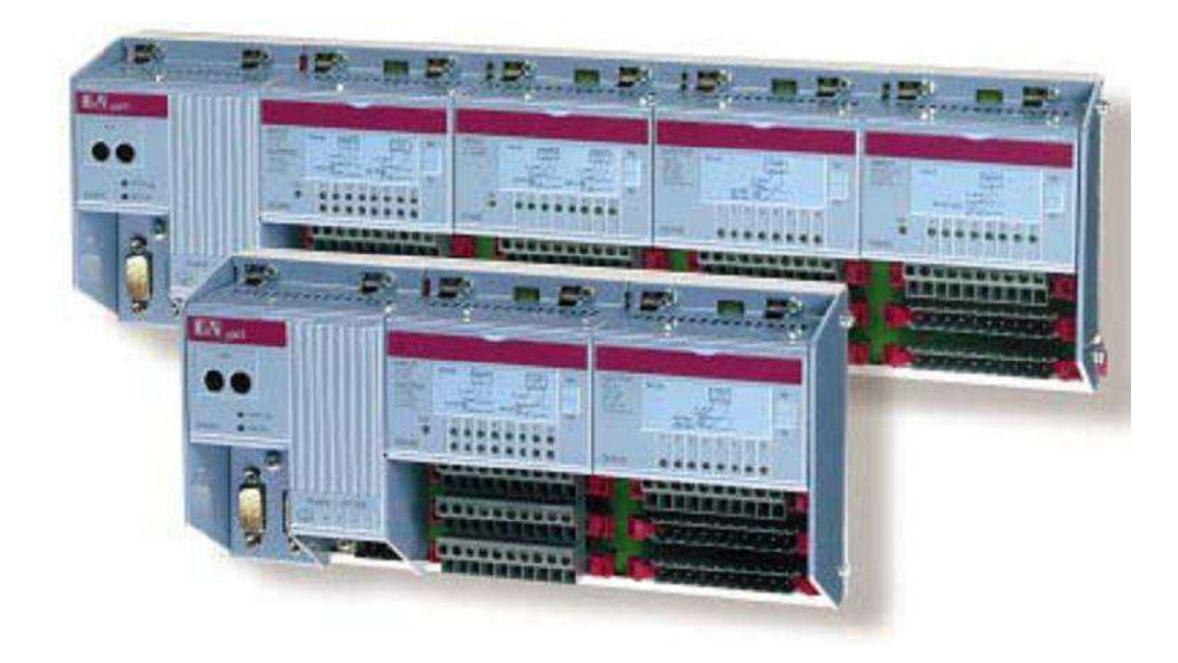

Рисунок 3.4- Багатомодульні системаВ & R System 2003

## Функції моніторингу

Наступні функції моніторингу виконуються модулем підлеглого вузла шини CAN: контроль напруги для підлеглого модуля, контроль напруги для модулів введення-виведення, контроль працездатності, контроль часу простою, контроль виходів.

### Легко розширювана система

Система просто розширюється за допомогою технології польової шини. Модульна конструкція системи дозволяє реалізовувати економічні конфігурації з рівнем модульності 132 каналу на модуль і безпосередньо з'єднувати датчики і виконавчі механізми.

### Висока швидкодія

Часи реакції в мікросекундних діапазоні можливі з використанням апаратних засобів, що підтримують функції ТРU, які засновані на технології RISC. Подібні швидкодіючі завдання виконуються без додаткового навантаження на CPU.

### Технічні характеристики основних модулів В & R System 2003

|               |                                     | МногозадачностьСтандартні    |
|---------------|-------------------------------------|------------------------------|
| Mommi         |                                     | протоколи польовий шіни.     |
| модулі        |                                     | Електріческая ізоляція між   |
| центрального  | Cr450Cr4/0Cr4/4Cr4/0Cr//0Cr//4Cr4/0 | входами і польовою шіною.    |
| процесора СРО |                                     | Робоча напруга: 24 VDC; 100- |
|               |                                     | 240 VAC. Кількістьо          |

|                                              |                                                                                              | оброблюваних сигналів без<br>розширення: 272 цифрових і 80<br>аналогових. Інтерфейси:<br>RS232; CAN; ETHERNET<br>Powerlink. Пам'ять: 750 kB<br>SRAM; 1,5 MB Flash<br>PROM.Вбудований блок<br>живлення                            |
|----------------------------------------------|----------------------------------------------------------------------------------------------|----------------------------------------------------------------------------------------------------|
| Контролери<br>віддалених<br>входів / виходів | EX270EX470EX481EX484EX770EX779                                                               | Модульна концепція: введення-<br>вивода. Стандартні протоколи<br>польовий шіни. Електрічна<br>ізоляція між входами і<br>польовий шіною. Робоча<br>напруга: 24 VDC; 100-240<br>VAC. Інтерфейси: RS232; CAN;<br>ETHERNET Powerlink |
| Модулі з<br>цифровими вх /<br>вих            | DI 138, DO 139, DI 140, DO 164DI 435, DO<br>435DI 439, DO 720DI 465, DO 721DM 465,<br>DO 722 | Електрична ізоляція між<br>контролером і польовою<br>шіною. Кількість каналів: 2; 4;<br>8; 16; 32. Напругае: 24 VDC;<br>100-240 VAC. Струм до 2 А.<br>Вихідні елементи: транзистор,<br>реле, семистор.                           |
| Модулі з<br>аналоговими вх<br>/ вих          | AI 261AI 774AI 351AO 352AI 354                                                               | Від 1 до 4 вх / вих на модуль;<br>Сигнали: ± 10 V, 020 mA;<br>Вимірювальний ензометрічний<br>мост.Розрядність: 12, 13, 16 bit                                                                                                    |
| температурні<br>модулі                       | AT 324AT 351AT 352AT664                                                                      | До 4 каналів на модуль.<br>Розрядність до 16 bit. Датчики<br>температури з вбудованою<br>лінеаризацією (0С) FeCuNi тип<br>J; NiCrNi тип K; PtRhPt тип S;<br>KTY; PT100 200; PT1000 2000                                          |
| інтерфейсні<br>модулі                        | IF 311IF 361IF 321IF 371                                                                     | RS232; RS485 / RS422; RS485;<br>CAN; PROFIBUS DP;<br>ETHERNET Powerlink;<br>ETHERNET, X2X                                                                                                    |
| Модулі ЧПУ і<br>позиціонування               | NC 161DI 135DO 135                                                                           | Encoder: частота 100 kHz.<br>Розрядність: 32 bit Живлення:<br>5 24 VDC                                                                                                    |
| змішані модулі                               | CM 211CM 411                                                                                 | 8 вх. 24 VDC, 4 ms; 8 тран. вих<br>24 VDC 0,5 A, 20 kHz2 вх. ± 10<br>V, 020 mA, 2 вих. ± 10 V, 12<br>bit3 вх. 24 VDC, 4 ms; 2 тран.<br>вих 24 VDC 0,5 A, 50 kHz3 вх.<br>± 10 V16 bit, 3 вих. ± 10 V, 16<br>bit                   |

Модуль вводу-виводу B&R 7CM211.7 показаний на рисунку.3.7.

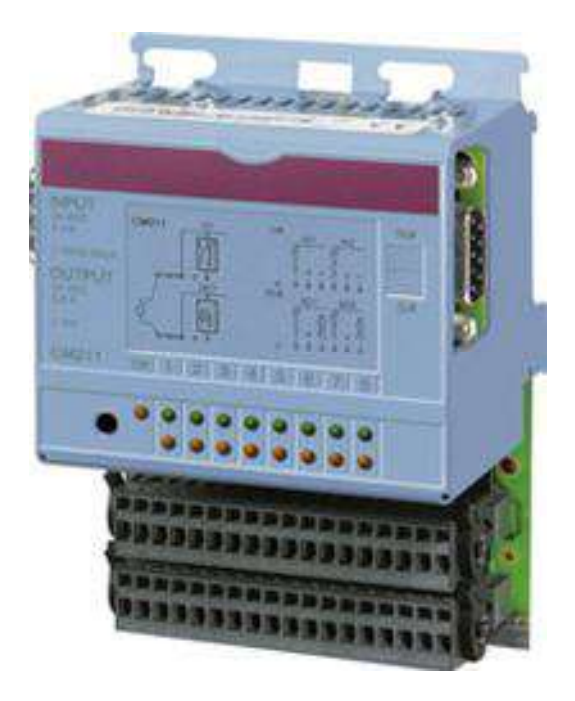

Рисунок 3.5 - Модуль вводу-виводу

Схема входів показаний на рисунку.3.6.

| +24 VDC | +24 VDC | +24 VDC | NC | DI 1 | DI 2 | DI 3 | DI 4 | DI 5 | DI 6 | DI 7 | DI 8 | Shield | AI 1+ | AI 1 GND | Shield | AI 2+ | AI 2 GND |
|---------|---------|---------|----|------|------|------|------|------|------|------|------|--------|-------|----------|--------|-------|----------|
|         |         |         |    |      |      |      |      |      |      |      |      |        |       |          |        |       |          |

Рисунок 3.6 - Схема входів контролера

Схема виходів показаний на рисунку.3.7.

| GND | GND | GND | NC | D0 1 | DO 2 | DO 3 | D0 4 | DO 5 | D06 | D0 7 | DO 8 | Shield | AO 1+ | AO 1 GND | Shield | AO 2+ | AO 2 GND |
|-----|-----|-----|----|------|------|------|------|------|-----|------|------|--------|-------|----------|--------|-------|----------|

Рисунок 3.7- Схема виходів контролера

|    | Входь      | I                | Выходы |            |                  |  |  |  |
|----|------------|------------------|--------|------------|------------------|--|--|--|
| Nº | Переменная | Состояние        |        | Переменная | Команда          |  |  |  |
| 1  | back       | рука вперед      | 1      | goback     | назад            |  |  |  |
| 2  | forward    | рука назад       | 2      | goforward  | вперед           |  |  |  |
| 3  |            |                  | 3      | open       | разжать схват    |  |  |  |
| 4  |            |                  | 4      | close      | сжать схват      |  |  |  |
| 5  | left       | повернута влево  | 5      | goleft     | повернуть влево  |  |  |  |
| 6  | right      | повернута вправо | 6      | goright    | повернуть вправо |  |  |  |
| 7  | up         | рука вверх       | 7      | goup       | вверх            |  |  |  |
| 8  | down       | рука вниз        | 8      | godown     | вниз             |  |  |  |

Таблиця 3.1 Зіставлення віртуальних і реальних входів-виходів

## 3.2 Робота в Automation Studio

Програмний продукт B&R Automation Studio призначений для програмування мікроконтролерів.

В першу чергу, при відкритті нового проекту, необхідно задати його ім'я (рис.3.8). Внизу діалогового вікна необхідно встановити «пташку» (Upload hard-ware from target):

|   | Automation Studio will guide yo<br>creating a new project. First of<br>for the project.<br>Name: | ou step by step through<br>all enter a name and a pa |
|---|--------------------------------------------------------------------------------------------------|------------------------------------------------------|
|   | Path:<br>c:\projects                                                                             | Browse                                               |
|   | Target:                                                                                          |                                                      |
| ? | If you want Automation Studio<br>configuration please make sur<br>connected to the computer.     | to upload an existing<br>e that the target is        |
|   | 🖉 🔽 Upload hardware from targ                                                                    | jet                                                  |

Рисунок 3.8 - Вікно нового проекту

- якщо «пташка» встановлена, то відбувається автоматичне прив'язка до обладнання, яке підключено до РС;

- якщо немає, то з'являється діалогове вікно для вибору обладнання, долось може бути підключено (при некоректному визначенні існуючого

обладнання) або для підключення емулятора.

Далі відбувається перевірка комп'ютером підключеного обладнання, при виявленні якого активізується кнопка Next (маємо можливість продовжити роботу далі).

На екрані з'явиться таке діалогове вікно містить:

характеристики проекту;

шлях до нового проекту (його розташування);

тип обладнання.

Внизу діалогового вікна необхідно встановити «пташку» (Launch Insert Objekt Wizard).

якщо «пташка» встановлена, то при подальшій роботі, запускається Майстер створення проекту;

в іншому випадку проект запускається без створення програмного модуля.

При запуску майстра створення проекту, з'являється наступне діалогове вікно (рисунок 3.9), в якому пропонується вибрати тип програмного модуля з наведених нижче:

циклічний об'єкт;

інформаційний об'єкт;

системний об'єкт;

розширений об'єкт.

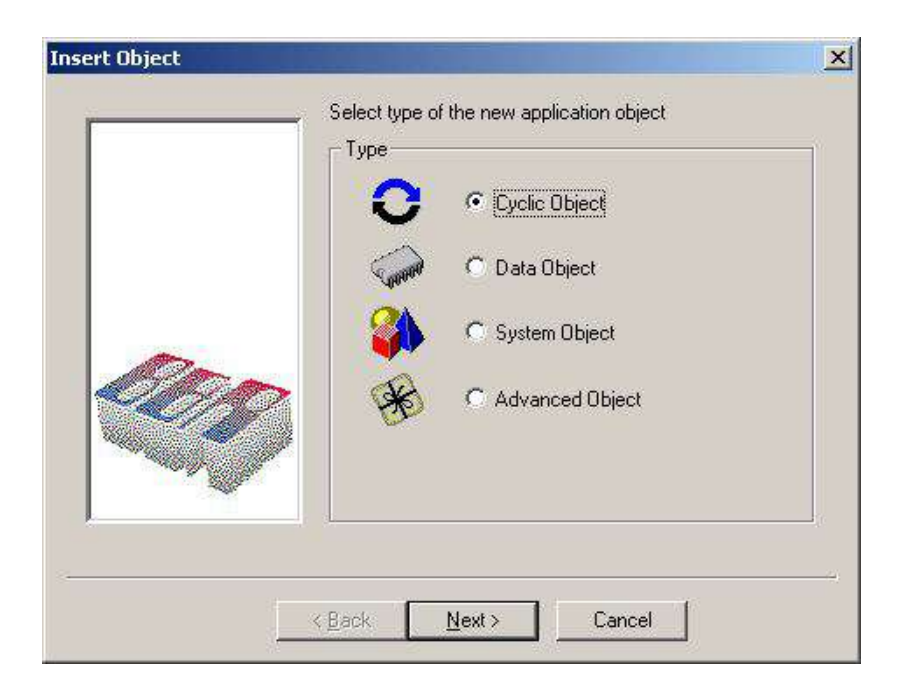

Рисунок 3.9 - Вибір типу об'єкта

При виборі одного з перших трьох проектів, конкретно вказується тип програми, яка буде створена.

При виборі розширеного об'єкта, маємо можливість задати один з розширених типів програм.

Вибираємо, для створення основної програми циклічний об'єкт. Після натискання Next, з'являється наступне діалогове вікно (рисунок 3.10).

У ньому задають ім'я самої програми, мову програмування і час циклу (частота обробки програми мікро контролером).

Можна задати один з нижче перерахованих мов програмування.

- > B & R Automation Basic;
- > 3 Language;
- > Ladder Diagram;
- > Sequential function chart;
- > Structured text.

При виконанні нашої лабораторної роботи була вибрана мова програмування - В & R Automation Basic і час циклу Ciclic # 1 - (10 ms).

|      | Name Define the name and type of the new application object Name: |
|------|-------------------------------------------------------------------|
|      | Type: B&R Automation Basic                                        |
| COP) | Resource<br>Select a resource for the new<br>application object   |
|      | Tesource: [Cyclic #1 · [10 ms]                                    |

Рисунок 3.10 -Діалоговое вікно визначення параметрів програмного

модуля

Після натискання Finish на екрані з'являється наступне діалогове вікно (рисунок 3.11).

| B&R Automation Studio - [ГАП] - [ГА | M [Project]]<br>ct Object Tools Window Help                     |                    | _                    |              | <u>_ 8 ×</u> |
|-------------------------------------|-----------------------------------------------------------------|--------------------|----------------------|--------------|--------------|
|                                     | ×   X 🖻   C 🖉 🕸   4                                             |                    | 8                    |              |              |
| Modelino. Slot                      | Software Permanent Serial CAN                                   | I Log book         |                      |              |              |
| E FLC                               | Module Name                                                     | Version            | Transfei to          | Size (bytes) | Description  |
| 70M211.7 1 & 2<br>3                 | CFU<br>Cyclic #1 - [10 ms]<br>LB<br>System<br>System<br>Syscon! | <br>V0.00<br>V2.23 | Usei RAM<br>Usei ROM | 0<br>752     |              |
| •                                   |                                                                 |                    |                      |              |              |
| Debug A Find in Fil                 | es to Calistack                                                 |                    |                      |              |              |
|                                     |                                                                 | Line 1 of 5        | 5                    | COM2 OFFLINE |              |

Рисунок 3.11 - Вікно проекту

Зліва цього вікна розташовується дерево проекту:

- > Назва проекту;
- > тип контролера;
- > тип процесорного модуля;
- > назва модулів введення / виведення.

При виборі в дереві проекту процесорного модуля, в правому вікні появляется інформація про процесорному модулі (у вигляді дерева). У ньому зазначено тип програмного модуля з зазначенням частоти, ім'я програми, вказується системний модуль з інформацією про підключених системних файлах.

При виборі модуля введення / виводу (рис.3.12) в правому вікні з'являється інформація про існуючі каналах введення / виводу з їх характеристиками (їх тип, характеристики, імена відповідних змінних).
| 🕅 B&R Automation Studio - [ГАП] - [ | FAII [Project]]                               |                                       |                    | ×        |
|-------------------------------------|-----------------------------------------------|---------------------------------------|--------------------|----------|
| File Edit Yiew Insert Open Pro      | ject O <u>bj</u> ect <u>T</u> ools <u>W</u> i | ndow <u>H</u> elp                     |                    | _ [8] ×  |
|                                     | alx 🖻 r d                                     | 1 1 1 1 1 1 1 1 1 1 1 1 1 1 1 1 1 1 1 | 2                  |          |
| Model no Slot                       |                                               |                                       |                    |          |
| E PIC                               |                                               |                                       |                    |          |
| C 3003 PD                           | IName                                         | Data Type PV Name                     | Remark             | <b>^</b> |
|                                     | SS1 DW 00 in                                  | INT                                   | ±10 V or 20 mA     |          |
| -U 7CF430.60- 0                     | SS1 DW 01 in                                  | INT                                   | ±10 V or 20 mA     |          |
| -7, /CM211./ 1&2                    |                                               |                                       |                    |          |
| L 🎁 3                               | SS2 DW 00 out                                 | INT                                   | ±10 V              |          |
|                                     | SS2 DW 01 out                                 | INT                                   | ±10 V              |          |
|                                     |                                               | 0.0000                                |                    | 2010     |
|                                     | digital input 01                              | BUUL                                  | 24 VDC             |          |
|                                     | digital input U2                              | BUUL                                  | 24 VDC             |          |
|                                     | digital input 03                              | BOOL                                  | 24 VDC             |          |
|                                     | digital input 04                              | BOOL                                  | 24 VDC             |          |
|                                     | digital input 05                              | BOOL                                  | 24 VDC             |          |
|                                     | digital input 06                              | BOOL                                  | 24 VDC             |          |
|                                     | digital input 07                              | BOOL                                  | 24 VDC             |          |
|                                     | digital input 08                              | BOOL                                  | 24 VDC             |          |
|                                     |                                               |                                       |                    |          |
|                                     | digital output 01                             | BOOL                                  | 0.5 A, 24 VDC      |          |
|                                     | digital output 02                             | BOOL                                  | 0.5 A, 24 VDC      |          |
|                                     | digital output 03                             | BOOL                                  | 0.5 A, 24 VDC      |          |
|                                     | digital output 04                             | BOOL                                  | 0.5 A, 24 VDC      |          |
|                                     | digital output 05                             | BOOL                                  | 0.5 A, 24 VDC      | •        |
| al                                  |                                               |                                       |                    |          |
|                                     |                                               |                                       |                    |          |
| xi                                  |                                               |                                       |                    |          |
| A                                   |                                               |                                       |                    |          |
|                                     |                                               |                                       |                    |          |
|                                     |                                               |                                       |                    |          |
|                                     |                                               |                                       |                    |          |
|                                     |                                               |                                       |                    |          |
|                                     |                                               |                                       |                    |          |
|                                     |                                               |                                       |                    |          |
| Debug Gutput Debug Gutput Find in   | Files Callstack                               |                                       |                    |          |
|                                     |                                               | 10000 cm                              |                    |          |
|                                     |                                               | Line                                  | 1 of 5 COM2 OFFLIN | IE III   |

Рисунок 3.12 - Опис модуля введення-виведення

Назви вводів / висновків, їх тип (дискретний або аналоговий), їх параметри (струм і напруга) задаються за умовчанням (в залежності від типу контролера), а імена відповідних змінних на розсуд користувача

Внизу екрана розташована «вікно виводу» в якому розміщується інформація про проект при компіляції (кількість помилок і зауважень, їх короткий коментар).

Для отримання доступу до програми необхідно в лівому вікні вибрати модуль процесора, а в правому, в дереві станів проекту, клацнути мишкою по імені програми (CPU - »Ciclic-> ім'я програми). При цьому відкриється поле для складання програми (рис. 3.13).

Після складання програми, при необхідності, підключаються додаткові системні файли (бібліотеки або модулі) і компілюється написана програма. Компіляція програми відбувається командою Build (Project- »Build), натисканням лівої клавіші миші на відповідну пиктамиграму або натисканням клавіші F7.

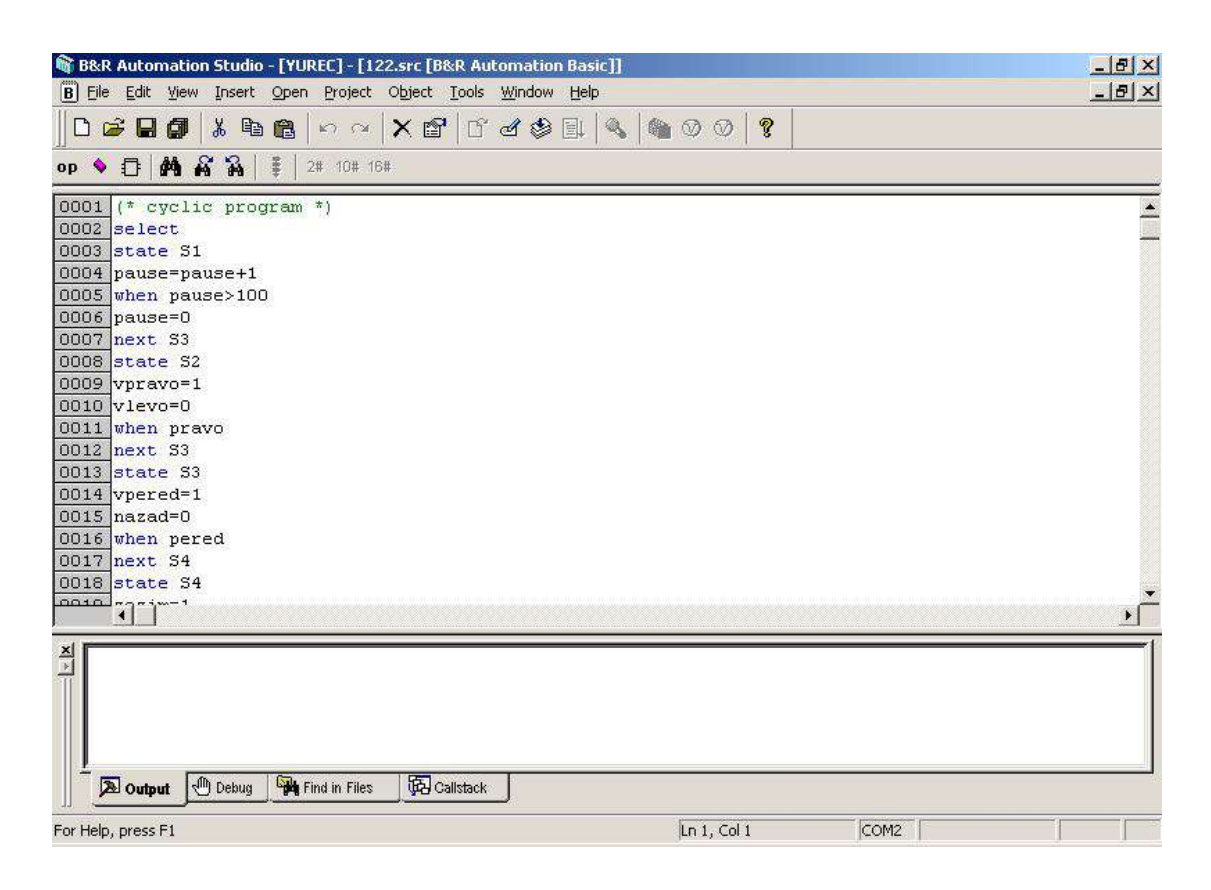

Рисунок 3.13 - Поле для складання програми

Після компіляції програми, з'являється вікно вибору подальших дій (рис. 3.14).

При відсутності помилок в проекті активна кнопка Transfer, яка дає можливість передати відкомпільоване програму на контролер.

Кнопка ОК натискається при бажанні повернення в проект без передачі програми на контролер

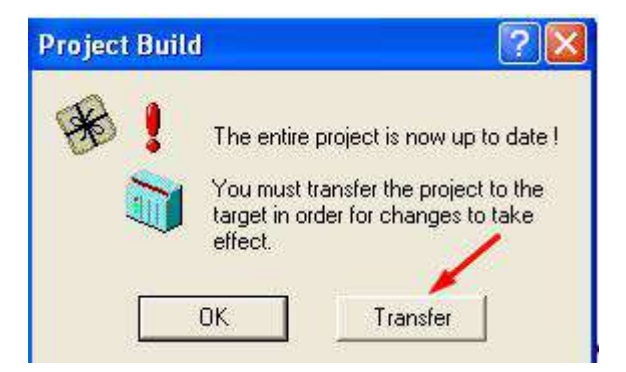

Рисунок 3.14 - Вікно передачі програми на контролер

Якщо в проекті є помилки, які виявив компілятор, з'являється відповідне повідомлення.

Після натискання кнопки Transfer, буде з'являтися ряд вікон по налаштуванню передачі інформації, з вмістом яких потрібно погоджуватися з

промовчунию. Функціональних клавіші панелі інструментів, що не були описани вище.

Transfer - служить для передачі на контролер останньої скомпільованій версії програми.

Monitor - служить для спостереження за виконуваної програмою (комп'ютер зв'язується з контролером і інтерактивно опитує стану змінної, відображаючи їх на екрані, якщо це передбачено)

0 Stop target - зупинити пристрій - служить для зупинки всієї працюючої програми на контролері.

Cold Restart - «холодний перезапуск» - служить для перезапуску контролера з стиранням всієї міститься в ньому інформації (системних файлів і файлів програми).

Warm Restart - «теплий перезапуск» - служить для скидання в пам'яті кін-Троллер тексту програмної програми, але не системних файлів.

## 3.3 ОРГАНІЗАЦІЯ РУХУ МАНІПУЛЯТОРА

Програма, що реалізує циклічний процес переміщення маніпулятора в заданій послідовності, може бути написана на вбудованій мові програмування B& R Automation Basic, Ladder Diagram і ін. Виконується послідовно операції, замикає в цикл. Наступна операція починається після отримання сигналів про завершення попередньої операції, отриманої з датчиків.

## Приклад виконання завдання в програмному середовищі Automation Basic

Запрограмувати мікроконтролер на виконання наступній послідовності операцій:

Перемістити маніпулятор робота в початкове становище: крайнє праве,

втягнутий, нижнє, схват розціплений;

Послідовно виконати наступні операції: висунути, захопити, підняти, втягнути, повернути ліворуч, висунути, опустити, розтиснути, втягнути, повернутися в початкове положення.

Код програми, що реалізує опитування датчиків і переміщення маніпулятора:

select

state S1

goright = 1 (\*поворот праворуч

goleft = 0 (\* Обнуляємо предедущіх стан-закриваємо клапан

```
when right (* перевірка спрацьовування датчика
```

```
next S2 (* якщо датчик спрацював - перехід на S2
```

state S2

```
goback = 1 (* рука назад
goforward = 0 (* Обнуляємо предедущіх стан-закриваємо клапан
when back (* перевірка спрацьовування датчика
next S3 (* Якщо датчик спрацював - перехід на S3
```

state S3

```
goforward = 1 (* рука вперед
goback = 0
when forward
next S4
```

state S4

```
i = i + 1
when i> 100
i = 0
```

next S3

## state S3

```
goup = 1
godown = 0
when up
next S14
```

## state S14

```
goback = 1
goforward = 0
when back
next S4
```

## state S4

```
goleft = 1
goright = 0
```

when left

next S15

# state S15

goforward = 1 goback = 0 when forward next S5

# state S5

godown = 1

goup = 0

when down

next S6

## state S6

goforward = 1 goback = 0 when forward next S8

## state S8

goback = 1 goforward = 0 when back next S1

endselect

## Приклад виконання завдання в програмному середовищі Ladder Diagram

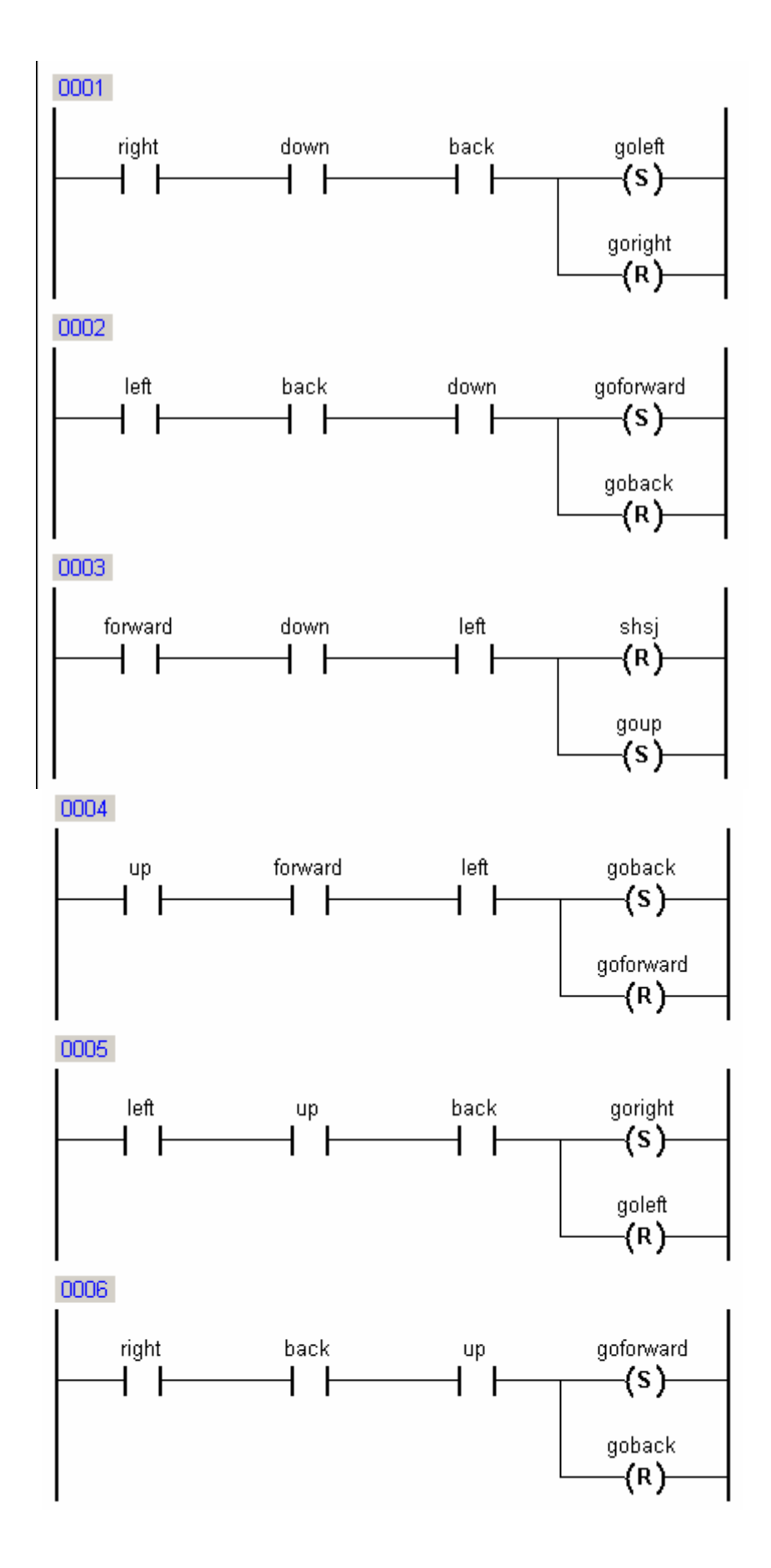

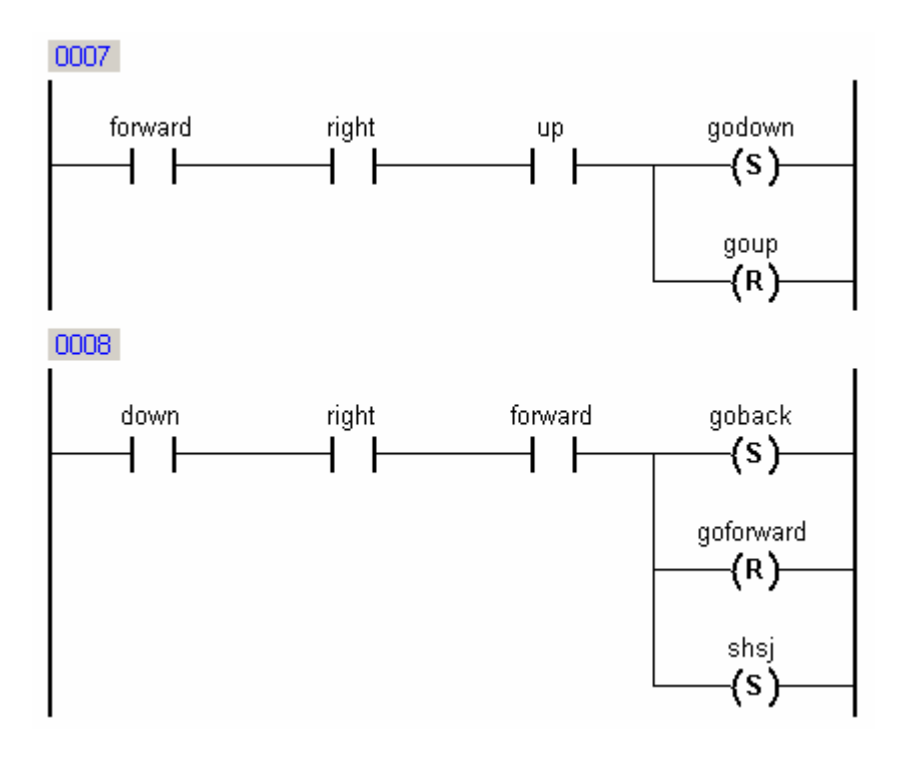

#### Варіанти завдань

Підготовлено промисловий робот МП-9С, система управління B&R2003 з ПЕОМ, программний продукт B&R Automation Studio, технологічне обладнання - токарний патроно-центровий верстат з ЧПУ мод. 16К20ФЗС32, допоміжне обладнання

1. Створити структурну схему комплексу.

2. Створити планування комплексу з урахуванням сервісної зони робота.

3.Скласти алгоритм функціонування ПР щодо завантаження або розвантаження верстата відповідно до варіанта завдання.

4. Розробити циклограму роботи роботизованого технологічного комплексу.

5. Розробити програму управління роботизованим комплексом.

#### ПЕРШЕ ЗАВДАННЯ ДО ОБСЛУГОВУВАННЯ РОБОТОМ СТАНКА.

Початкове положення ПР щодо обладнання: рука опущена, втягнута, повернута вліво до магазину-накопичувача, схват розціплений. Накопичувач розташований на відстані витягнутої руки робота. Верстат розташований праворуч від накопичувача.

Варіант 1: Отримати технологічну команду (час витримки - 1с), взяти деталь для обробки з трафарету накопичувача заготовок і перенести в патрон токарного верстата з ЧПУ. Витримка часу на разжим-зажим схвата робота - 0.9с. Варіант 2: Отримати технологічну команду (час витримки - 1.1c) і перенести деталь після обробки з патрону токарного верстата з ЧПУ в трафарет накопичувача деталей. Витримка часу на разжим-зажим схвата робота - 1c.

Варіант 3: Взяти деталь для обробки з трафарету накопичувача заготовок, повернутися до верстата, почекати технологічної команди (час витримки - 1.2c) і завантажити в патрон токарного верстата з ЧПУ. Витримка часу на разжимзажим схвата робота - 0.8c.

Варіант 4: Отримати технологічну команду (час витримки - 1.3с), взяти деталь після обробки з патрона токарного верстата з ЧПУ, повернутися до накопичувача, почекати технологічної команди (час витримки - 1с) і покласти деталь в трафарет. Витримка часу на разжим-зажим схвата робота - 0.7с.

Варіант 5. Отримати технологічну команду (час витримки - 1.2c), взяти деталь для обробки з трафарету накопичувача заготовок і перемістити до верстата, витримати час закінчення обробки на верстаті (час витримки - 1.4c), завантажити в патрон токарного верстата з ЧПУ. Витримка часу на разжим-зажим схвата робота - 1.1c.

Варіант 6. Взяти деталь після обробки з пневматичних лещат верстата з ЧПУ, повернутися до тактового столу, почекати технологічної команди (витримка часу 1.4c) і покласти деталь в трафарет. Витримка часу на разжим-зажим схвата робота - 1.5c.

Варіант 7. Витримати час закінчення обробки на верстаті (витримка часу 1.0 с) і перенести деталь після обробки з пневматичних лещат верстата з ЧПУ в накопичувач заготовок. Витримка часу на разжим-зажим схвата робота - 1.3с.

#### ДРУГЕ ЗАВДАННЯ ДО ОБСЛУГОВУВАННЯ РОБОТОМ СТАНКА.

Початкове положення ПР щодо обладнання: рука опущена, втягнута, повернута ліворуч до верстата, схват розціплений. Тактовий стіл розташований праворуч від верстата.

Варіант 8: Отримати технологічну команду (час витримки - 1с), взяти деталь для обробки з трафарету накопичувача заготовок і перенести в патрон токарного верстата з ЧПУ. Витримка часу на разжим-зажим схвата робота - 0.9с.

Варіант 9: Отримати технологічну команду (час витримки - 1.1c) і перенести деталь після обробки з патрон токарного верстата з ЧПУ в трафарет накопичувача деталей. Витримка часу на разжим-зажим схвата робота - 1c. Варіант 10: Взяти деталь для обробки з трафарету накопичувача заготовок, повернутися до верстата, почекати технологічної команди (час витримки - 1.2c) і завантажити в патрон токарного верстата з ЧПУ. Витримка часу на разжимзажим схвата робота - 0.8c.

Варіант 11: Отримати технологічну команду (час витримки - 1.3с), взяти деталь після обробки з патрона токарного верстата з ЧПУ, повернутися до накопичувача, почекати технологічної команди (час витримки - 1с) і покласти деталь в трафарет. Витримка часу на разжим-зажим схвата робота - 0.7с.

Варіант 12. Отримати технологічну команду (час витримки - 1.2с), взяти деталь для обробки з трафарету накопичувача заготовок і перемістити до верстата, витримати час закінчення обробки на верстаті (час витримки - 1.4с), завантажити в патрон токарного верстата з ЧПУ. Витримка часу на разжим-зажим схвата робота - 1.1с.

Варіант 13. Взяти деталь після обробки з пневматичних лещат верстата з ЧПУ, повернутися до тактовою столу, почекати технологічної команди (витримка часу 1.4с) і покласти деталь в трафарет. Витримка часу на разжимзажим схвата робота - 1.5с.

Варіант 14. Витримати час закінчення обробки на верстаті (витримка часу 1.0 с) і перенести деталь після обробки з пневматичних лещат верстата з ЧПУ в накопичувач заготовок. Витримка часу на разжим-зажим схвата робота - 1.3с.

## ЛАБОРАТОРНА РОБОТА №4 РОБОТА 3 ПАНЕЛЛЮ УПРАВЛІННЯ POWER PANEL PP41

Мета роботи: вивчення обладнання, що входить до складу РТК, складу та принципу дії панелі оператора Power Panel PP41, вивчення принципу управління і налагодження керуючої програми для заданого технологічного процесу.

### ЗАГАЛЬНІ ВІДОМОСТІ

Зовнішній вигляд панелі управління представлений на рисунку 4.1.

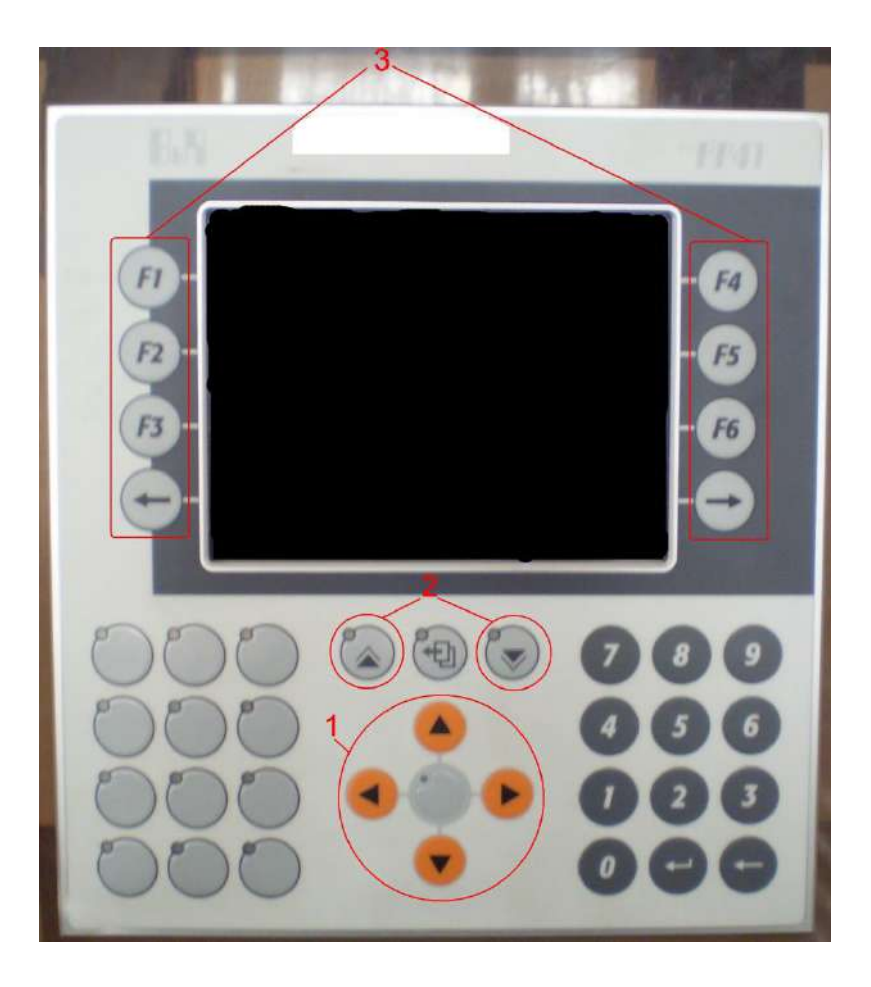

Рисунок 4.1 - Панель управління Power Panel

Група кнопок 1 призначена для переміщення схвата керованого робота вперед-назад і вправо-вліво. Центральна кнопка цієї групи призначена для стиснення і разжатия схвата робота.

Група кнопок 2 призначена для підйому і спуску виконавчого органу робота.

Група кнопок 3 призначена для зміни режиму роботи робота (автоматичне або ручне управління) та для завдання параметрів обраного режиму.

У режимі роботи панель має вигляд, зображений на рисунку 4.2.

| -BA 10    | 450070 1141                 |
|-----------|-----------------------------|
| auto      |                             |
| P2- right | Up Down                     |
| B- left   | Forward<br>Left Shvat Right |
| Hand      | Back                        |
| 000       |                             |
| 000       | • 000                       |
| 000       |                             |

Рисунок 4.2 - Панель оператора в працюючому стані

Кнопками auto (F1) і Hand ( $\leftarrow$ ) Задається автоматичний або ручний режим роботи. Поточний режим відображається на дисплеї за допомогою виділення однієї з підписів до кнопок в прямокутну рамку.

Після включення панелі керування запускається ручний режим Hand.

### Робота в автоматичному режимі.

В ручному режимі роботи стан робота відображається наступними словесними індикаторами:

- Up (маніпулятор знаходиться у верхньому положенні)
- Down (маніпулятор знаходиться в нижньому положеніі0
- Forward (маніпулятор висунутий)
- Back (маніпулятор втягнутий)
- Left (маніпулятор знаходиться в крайньому лівому положенні)
- Right (маніпулятор знаходиться в крайньому правому положенні)
- Shvat (схват маніпулятора знаходиться в стислому / расжатом стані)

Поточний стан маніпулятора на екрані відображається виділенням прямокутною рамкою.

Управління в ручному режимі проводиться за допомогою кнопок групи 1 і 2 (рис. 4.1). При переході в автоматичний режим після натискання кнопки auto ці групи блокуються (робот не реагує на команди, які приходять від цих кнопок).

#### Робота в автоматичному режимі.

Перехід в автоматичний режим з ручного: натиснути кнопку Next. В автоматичному режимі можливе виконання закладеної програми покроково абобезперервно (від першого кроку до останнього, потім виконання припиняється). Безперервне виконання задається натисканням кнопки CYCLE (F4) відразу після включення автоматичного режиму. Після вибору автоматичного режиму і безперервного виконання необхідно задати роботу початкову позицію кнопкою LEFT (F2) або RIGHT (F3). При покроковому виконанні програми перехід до наступного кроку здійснюється кнопкою next ( $\rightarrow$ ), Не натискаючи кнопки CYCLE (F4). Повернутися до ручного управління роботом можна до початку виконання закладеної програми після натискання кнопки hand ( $\leftarrow$ ) Або після закінчення виконання циклу.

#### ПЕРШЕ ЗАВДАННЯ ДО ОБСЛУГОВУВАННЯ РОБОТОМ СТАНКА.

Початкове положення ПР щодо обладнання: рука опущена, втягнута, повернута ліворуч до магазину-накопичувача, схват розціплений. Накопичувач розташований на відстані витягнутої руки робота. Верстат розташований праворуч від накопичувача.

Варіант 1: Отримати технологічну команду (час витримки - 1с), взяти деталь для обробки з трафарету накопичувача заготовок і перенести в патрон токарного верстата з ЧПУ.

Витримка часу на виконавчі рухи: переміщення руки вгору-вниз - 1.1 с; переміщення руки вправо-вліво - 1.2 с; переміщення руки вперед-назад - 1.0 с; розтиснення -стиснення схвата - 0.9 с.

Варіант 2: Отримати технологічну команду (час витримки - 1.1c) і перенести деталь після обробки з патрон токарного верстата з ЧПУ в трафарет накопичувача деталей. Витримка часу на виконавчі рухи: переміщення руки вгору-вниз - 1.3 с; переміщення руки вправо-вліво - 1.1 с; переміщення руки вперед-назад - 1.2 с; розтиснення -стиснення схвата - 0.8 с.

Варіант 3: Взяти деталь для обробки з трафарету накопичувача заготовок, повернутися до верстата, почекати технологічної команди (час витримки - 1.2c) і завантажити в патрон токарного верстата з ЧПУ

Витримка часу на виконавчі рухи: переміщення руки вгору-вниз - 1.0 с; переміщення руки вправо-вліво - 1.3 с; переміщення руки вперед-назад - 1.1 с; розтиснення -стиснення схвата - 0.7 с.

Варіант 4: Отримати технологічну команду (час витримки - 1.3с), взяти деталь після обробки з патрона токарного верстата з ЧПУ, повернутися до накопичувача, почекати технологічної команди (час витримки - 1с) і покласти деталь в трафарет.

Витримка часу на виконавчі рухи: переміщення руки вгору-вниз - 1.2 с; переміщення руки вправо-вліво - 1.0 с; переміщення руки вперед-назад - 1.3 с; розтиснення -стиснення схвата - 1.0 с.

Варіант 5. Отримати технологічну команду (час витримки - 1.2c), взяти деталь для обробки з трафарету накопичувача заготовок і перемістити до верстата, витримати час закінчення обробки на верстаті (час витримки - 1.4c), завантажити в патрон токарного верстата з ЧПУ.

Витримка часу на виконавчі рухи: переміщення руки вгору-вниз - 1.4 с; переміщення руки вправо-вліво - 0.9 с; переміщення руки вперед-назад - 1.5 с; розтиснення -стиснення схвата - 0.7 с.

## ДРУГЕ ЗАВДАННЯ ДО ОБСЛУГОВУВАННЯ РОБОТОМ СТАНКА.

Початкове положення ПР щодо обладнання: рука опущена, втягнута, повернута ліворуч до верстата, схват розціпленого. Тактовий стіл розташований праворуч від верстата.

Варіант 6: Отримати технологічну команду (час витримки - 1с), взяти деталь для обробки з трафарету накопичувача заготовок і перенести в патрон токарного верстата з ЧПУ

Витримка часу на виконавчі рухи: переміщення руки вгору-вниз - 1.1 с;

переміщення руки вправо-вліво - 1.2 с; переміщення руки вперед-назад - 1.0 с; розтиснення -стиснення схвата - 0.9 с.

Варіант 7: Отримати технологічну команду (час витримки - 1.1c) і перенести деталь після обробки з патрон токарного верстата з ЧПУ в трафарет накопичувача деталей.

Витримка часу на виконавчі рухи: переміщення руки вгору-вниз - 1.3 с; переміщення руки вправо-вліво - 1.1 с; переміщення руки вперед-назад - 1.2 с; розтиснення -стиснення схвата - 0.8 с.

Варіант 8: Взяти деталь для обробки з трафарету накопичувача заготовок, повернутися до верстата, почекати технологічної команди (час витримки - 1.2c) і завантажити в патрон токарного верстата з ЧПУ. Витримка часу на виконавчі рухи:

переміщення руки вгору-вниз - 1.0 с; переміщення руки вправо-вліво - 1.3 с; переміщення руки вперед-назад - 1.1 с; розтиснення -стиснення схвата - 0.7 с.

Варіант 9: Отримати технологічну команду (час витримки - 1.3с), взяти деталь після обробки з патрона токарного верстата з ЧПУ, повернутися до накопичувача, почекати технологічної команди (час витримки - 1с) і покласти деталь в трафарет.

Витримка часу на виконавчі рухи: переміщення руки вгору-вниз - 1.2 с; переміщення руки вправо-вліво - 1.0 с; переміщення руки вперед-назад - 1.3 с; розтиснення -стиснення схвата - 1.0 с.

Варіант 10. Отримати технологічну команду (час витримки - 1.2c), взяти деталь для обробки з трафарету накопичувача заготовок і перемістити до верстата, витримати час закінчення обробки на верстаті (час витримки - 1.4c), завантажити в патрон токарного верстата з ЧПУ.

Витримка часу на виконавчі рухи: переміщення руки вгору-вниз - 1.4 с; переміщення руки вправо-вліво - 0.9 с; переміщення руки вперед-назад - 1.5 с; розтиснення -стиснення схвата - 0.7 с.

## Приклад виконання роботи

Наведемо покроково створення проекту:

1.Для створення нового проекту вибираємо в меню File  $\rightarrow$  New project.

## 2.В віконці

| New Project Wizard | [?]×                                                                                                    |
|--------------------|----------------------------------------------------------------------------------------------------|
|                    | Automation Studio will guide you step by step through creating a new project. First of all enter a name and a path for the project.         Name:         Project1         Path:         c:\projects         Target:                                                                                                    |
| 2                  | Project1         If you want Automation Studio to upload an existing configuration please make sure that the target is connected to the computer.         Image: With the target is connected to the computer.         Image: With target is connected to the computer.         Image: With target is connected to the computer.         Image: With target is connected to the computer.         Image: With target is connected to the computer.         Image: With target is connected to the computer.         Image: With target is connected to the computer.         Image: With target is connected to target is connected to target is conne |

вводимо ім'я проекту (Name) Project1. Якщо поставити галочку навпроти пункту Upload hardware from target, то підключена панель буде автоматично виявлено, через стандартний порт COM2.

Якщо ж вручну вибирати панель, то слід виконати наступні кроки: знімаємо галочку, натискаємо Next. Відкривається наступне віконце,

| Model no.                                                                                                    | Description                                                                                                    |
|----------------------------------------------------------------------------------------------------|----------------------------------------------------------------------------------------------------|
| □         Panel           □         4C2210.01-510           □         Power Panel           □         4P0420.00-490           □         4P3040.00-490           □         4P3040.00-K19           □         4P120.0571-000C           □         4PP120.0571-01           □         4PP120.0571-01           □         4PP120.0571-01           □         4PP120.0571-01 | Panel<br>Central Processor<br>Power Panel<br>Power Panel PP21<br>Power Panel PP41<br>Power Panel PP41<br>PP120 LCD B/W G<br>PP120 LCD B/W G<br>PP120 LCD C QVG<br>PP120 LCD C QVG |
| <                                                                                                    |                                                                                                    |

в якому вибираємо панель, як показано на рисунку.

| Location of the new proj                                                                            | ect                                  |
|----------------------------------------------------------------------------------------------------|--------------------------------------|
| CPU module:<br>4P3040.00-490<br>Name of the target<br>PR0JECT1<br>Version of the target OS<br>V2.32 | Power supply module Name of the CPU: |
| Launch Insert Object                                                                                | Wizard                               |

Натискаємо Next:

Далі натискаємо Finish.

У віконці:

| Enter Panel Name | Enter a name for the new panel object. |
|------------------|----------------------------------------|
|                  | Module Name: par_1                     |
|                  | 0K Cancel                              |

Вводимо ім'я панелі pan\_1. Натискаємо ОК.

3. Далі з'явиться наступне віконце, де відображаються всі параметри, які необхідні для роботи проекту.

Для початку додамо ще одну картинку, яка буде відображатися на панелі. Для цього натискаємо по меню *Pictures* (Див. Рисунок) правою кнопкою і вибираємо пункт New. У який з'явився порожній частині вводимо ім'я картинки *pic2*.

| 8                                                  |                                                                                                    |                                           |                  |  |
|----------------------------------------------------|----------------------------------------------------------------------------------------------------|-------------------------------------------|------------------|--|
| Pictures                                           | Hardware<br>Ponel Panel Taiget 1                                                                                               | Display PP41                              |                  |  |
| Variables<br>Variables by Picture                  | Picture Seting:<br>Int Picture INIT_PIC II<br>ScenerSaver Pic                                                                  | Source                                    | ]<br>[ <u></u> ] |  |
| All russian<br>Bitmaps<br>A Forts<br>(1) Languages | Activate Scoren Saver     Minutes     Sacklight Switch Of     Sacklight Switch Of     Minutes     Formation Control of Control | Use Global Potan     Manual project start |                  |  |
| _                                                  | Global Properties                                                                                                    | Course [                                  |                  |  |
|                                                    | Transmit Eng Mateu                                                                                                    | Same                                      | Territoria       |  |
|                                                    | Change Picture From PLC                                                                                                    | Source                                    | 12 Viege         |  |
|                                                    | Transmit Gurrent Picture Number                                                                                                | Source                                    | R Post-          |  |
|                                                    | Engble Text Layer Selfching                                                                                                    | Source                                    | IN Lowes         |  |
|                                                    | Transmit Custerni Kny Level                                                                                                    | Source                                    | A Sugar          |  |
|                                                    | Digoble Curson Movement On Enter     Activate Alphanument: Level                                                               |                                           | Colors           |  |
|                                                    | C Activate Automatic Comma Input                                                                                               | E classical Land                          | E I              |  |
|                                                    | Alam System                                                                                                    | El consegue                               | [monom]          |  |
|                                                    | Touch Pade Numeric Alphanumeric                                                                                                |                                           |                  |  |

4. Приступаємо до створення малюнка, який надалі буде відображатися на панелі. Для цього натискаємо по меню INIT\_PIC. з'являється віконце

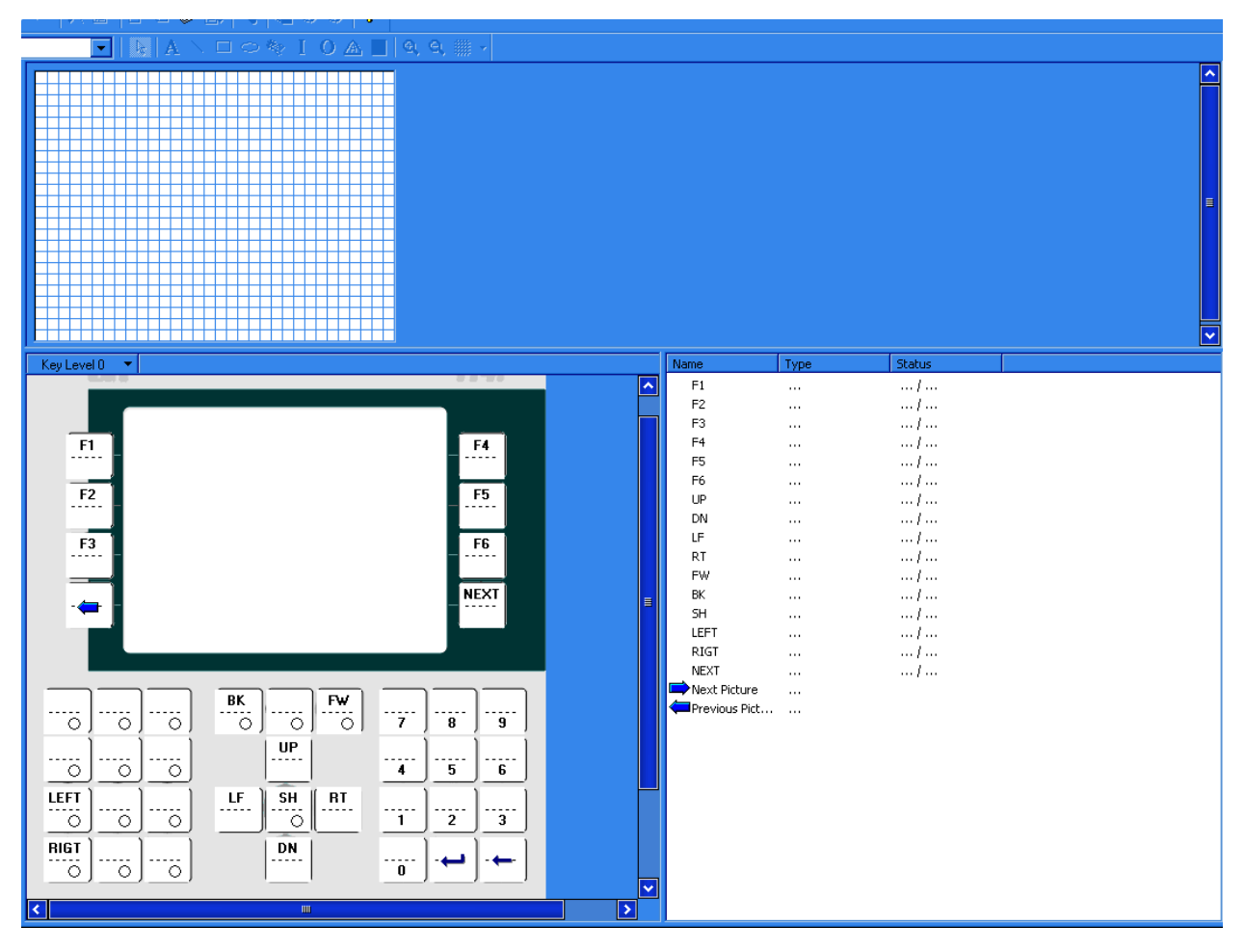

Завдання назви кнопок здійснюється в поле, зазначене червоним кольором

на рисунку нижче

| Кеу Туре          | 1           |            |  |
|-------------------|-------------|------------|--|
| C None            |             | -          |  |
| Function Key      |             | <b>- \</b> |  |
| C. Control Koy    |             |            |  |
|                   | Next Pictur | e 🔟        |  |
| - Level Switching |             |            |  |
| C Switch Level    | s Key       |            |  |
| Mode: Increm      | ent 💌       | Level: 0   |  |
|                   |             |            |  |

За допомогою стандартних елементів форматування тексту і графіки,

малюємо наступне:

DD.MM.YY HH:MM:SS

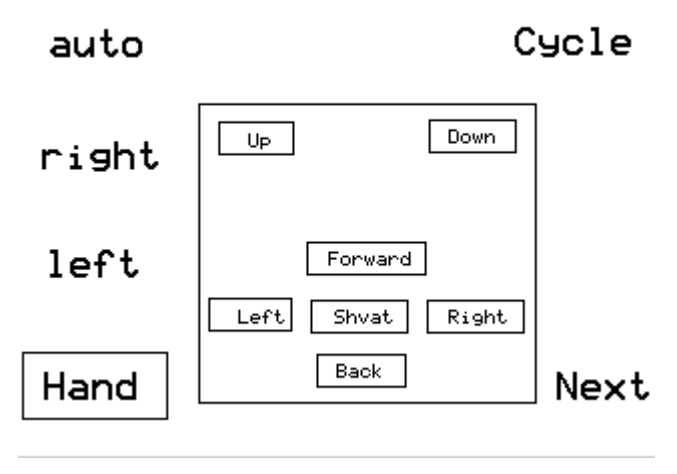

Тепер створимо робочий лист програми. Для цього вибираємо перемикання між вікнами Ctrl + Tab. У віконці, що з'явилося на робочому аркуші вкладки Sofware натискаємо правою кнопкою і вибираємо Insert Object .... У віконці вибираємо Cyclic Object →

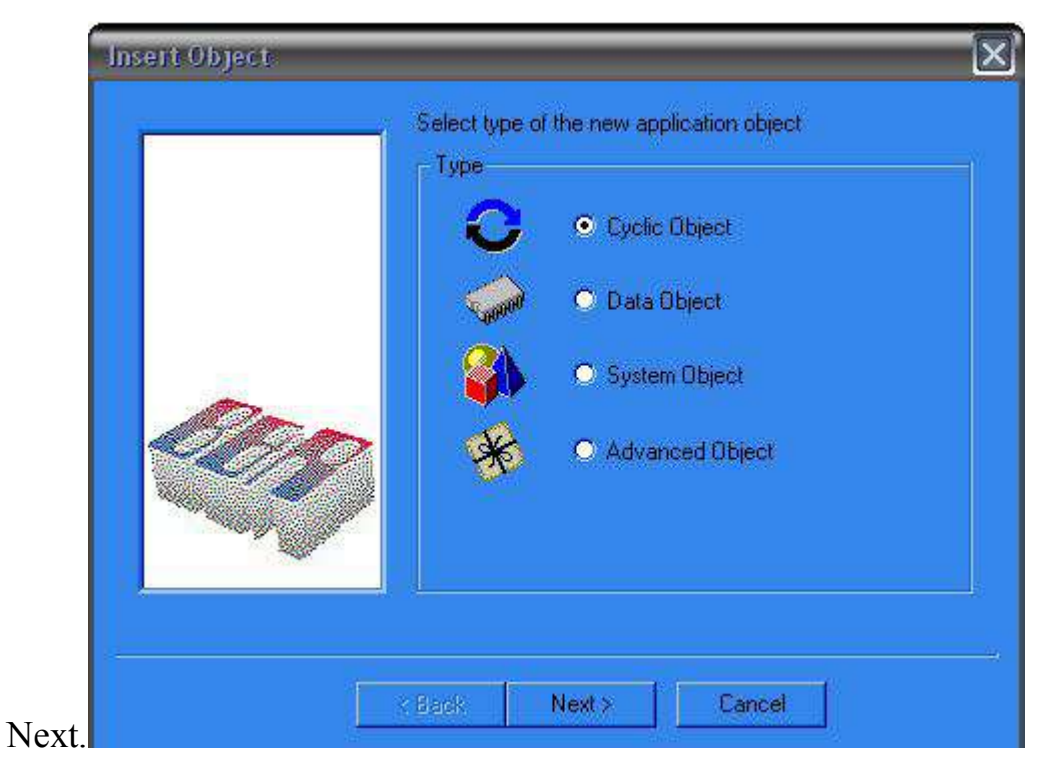

Задаємо ім'я проекту program.

| D 🗳 🖬 🗿 👗 🖻 💼       | K) (       | ~   X 🖻   C 🗹 🕸 💷   🔦         | 🍋 🥸 🔮 📍           | ?           |              |             |
|---------------------|------------|-------------------------------|-------------------|-------------|--------------|-------------|
| Model no.           | Slot       | Software Permanent Serial CAN | TPU               |             |              |             |
|                     |            | Module Name                   | Version           | Transfer to | Size (bytes) | Description |
| E- 📰 4P3040.00-490  | BP         | 🗆 📴 CPU                       | •                 | •           |              |             |
|                     | SY3        | 中 Cyclic #1 - [10 ms]         |                   |             |              |             |
|                     | 21         | B program                     | V0.00             | User RAM    | 4052         |             |
| Dioplau             | 2.1<br>eV1 | 📔 🕂 🎒 🛄 System                |                   |             |              |             |
| Screwin Module      | 0.2.1      | Vcinter                       | V1.50.2           | User ROM    | 150680       |             |
|                     | 01         | sysconf                       | V2.40             | User ROM    | 784          |             |
|                     | 0.2        | sys_lib                       | V1.40             | User ROM    | 25076        |             |
|                     | 0.3        |                               | V1.09             | User HUM    | 9804         |             |
| - 1                 | 1.1        |                               | V1.04<br>V1.50.0  | User RUM    | 12575        |             |
| - 🍈                 | 1.2        |                               | V1.50.2<br>V(1.02 | User RUM    | 13335        |             |
| L.j                 | 1.3        |                               | V1.02<br>V1.40    | User BOM    | 12156        |             |
| L <mark>a</mark> ĩo | 2&3        |                               | V1.40             | User BOM    | 22344        |             |
|                     |            |                               | V1.50 2           | User BOM    | 6864         |             |
|                     |            | robot02                       | V1.50.2           | User BOM    | 12624        |             |
|                     |            | U Sualization Object          |                   |             |              |             |
|                     |            | II <sup>™</sup> ≪ robot       | V0.00             | User ROM    | 4452         |             |
|                     |            |                               |                   |             |              |             |
|                     |            |                               |                   |             |              |             |
|                     |            |                               |                   |             |              |             |
|                     |            |                               |                   |             |              |             |
|                     |            |                               |                   |             |              |             |
|                     |            |                               |                   |             |              |             |
|                     |            |                               |                   |             |              |             |
|                     |            |                               |                   |             |              |             |
|                     |            |                               |                   |             |              |             |
|                     |            |                               |                   |             |              |             |
|                     |            |                               |                   |             |              |             |
|                     |            |                               |                   |             |              |             |

Відкриваємо модуль program даного об'єкта. У вкладці (\* init program \*) (щоб її відкрити необхідно опустити повзунок)

У цю область вводимо наступний текст:

 $k_next = 0$ 

 $k_circl = 0$ 

 $v_circl = 1$ 

Типи змінних визначаємо наступним чином:

| Name       | Туре | Scope  | Attribute | Value      | Owner | Remark              |
|------------|------|--------|-----------|------------|-------|---------------------|
| i          | INT  | global | memory    | * remanent |       |                     |
| i_vbk      | BOOL | global | memory    | * remanent |       |                     |
| i_vfw      | BOOL | global | memory    | * remanent |       |                     |
| k          | BOOL | global | memory    | * remanent |       |                     |
| k_auto     | BOOL | global | memory    | * remanent |       |                     |
| k_bk       | BOOL | global | memory    | * remanent |       |                     |
| k_circl    | BOOL | global | memory    | * remanent |       |                     |
| k_dwn      | BOOL | global | memory    | * remanent |       |                     |
| k_fw       | BOOL | global | memory    | * remanent |       |                     |
| k_left     | BOOL | global | memory    | * remanent |       |                     |
| k_next     | INT  | global | memory    | * remanent |       |                     |
| k_on_left  | BOOL | global | memory    | * remanent |       |                     |
| k_on_right | BOOL | global | memory    | * remanent |       |                     |
| k_right    | BOOL | global | memory    | * remanent |       |                     |
| k_shv      | BOOL | global | memory    | * remanent |       |                     |
| k_up       | BOOL | global | memory    | * remanent |       |                     |
| ld2        | INT  | global | memory    | * remanent |       |                     |
| led1       | INT  | global | memory    | * remanent |       |                     |
| o_bk       | BOOL | global | QP3.02.03 | * remanent |       | 24 VDC, 0.4 A       |
| o_down     | BOOL | global | QP3.03.01 | * remanent |       | 24 VDC, 0.5 A, coil |
| o_fw       | BOOL | global | QP3.02.04 | * remanent |       | 24 VDC, 0.4 A       |
| o_left     | BOOL | global | QP3.02.05 | * remanent |       | 24 VDC, 0.4 A       |
| o_right    | BOOL | global | QP3.02.06 | * remanent |       | 24 VDC, 0.4 A       |
| o_sjat     | BOOL | global | QP3.02.07 | * remanent |       | 24 VDC, 0.4 A       |
| o_up       | BOOL | global | QP3.02.08 | * remanent |       | 24 VDC, 0.4 A       |
| v_bk       | INT  | global | memory    | * remanent |       |                     |
| v_circl    | INT  | global | memory    | * remanent |       |                     |
| v_down     | INT  | global | memory    | * remanent |       |                     |
| v_fw       | INT  | global | memory    | * remanent |       |                     |
| v_left     | INT  | global | memory    | * remanent |       |                     |
| v_right    | INT  | global | memory    | * remanent |       |                     |
| v_shv      | INT  | global | memory    | * remanent |       |                     |
| v_shv_i    | BOOL | global | memory    | * remanent |       |                     |
| v_up       | INT  | global | memory    | * remanent |       |                     |

Цим самим ми виробляємо оголошення змінних, використовуваних далі в програмі. Вони автоматично заносяться в усі необхідні розділи створеного нами об'єкта.

Тепер можна призначити події намальованим нами раніше кнопок управління

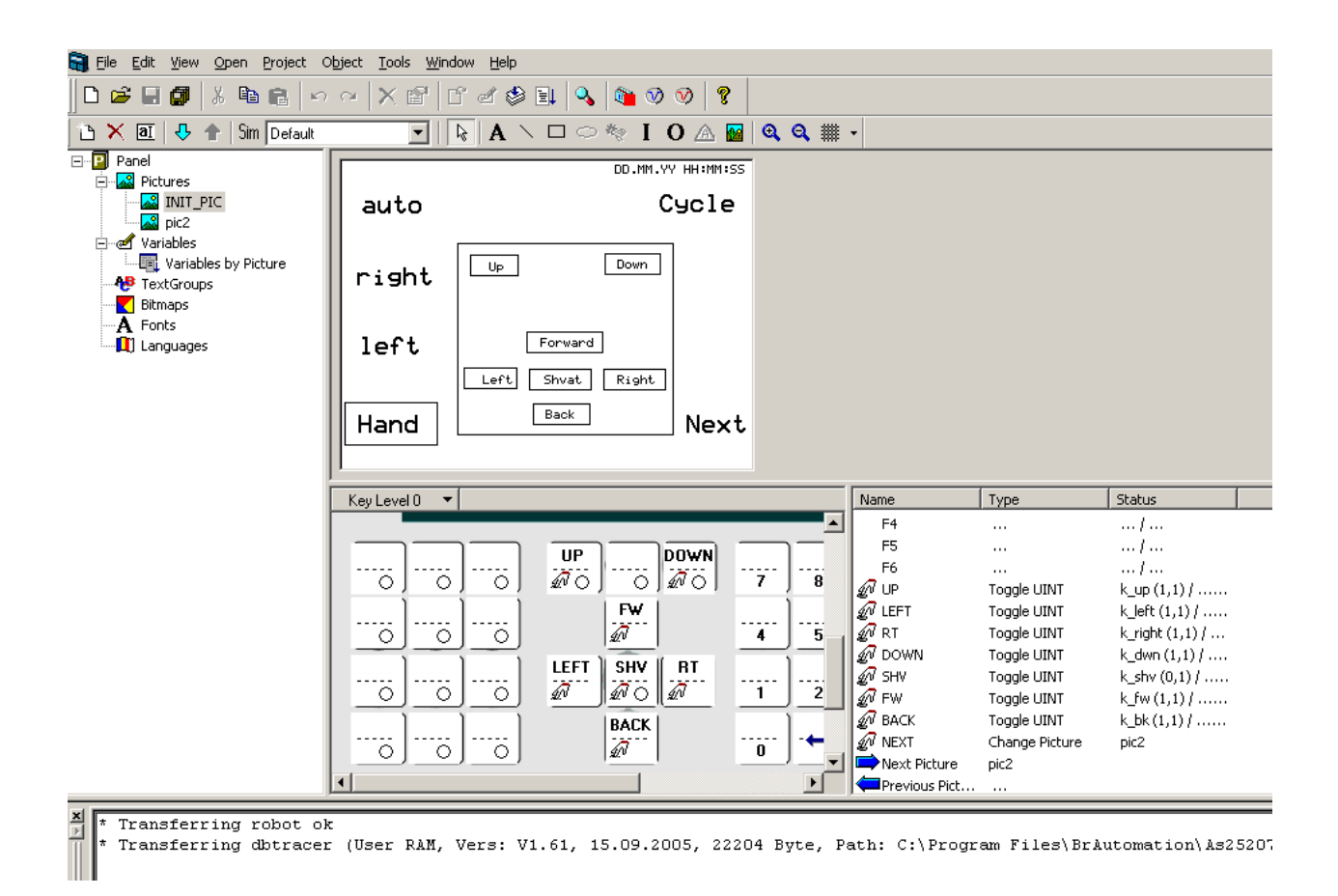

Виробляємо призначення подій кнопок рисунка INIT\_PIC (див рис). Для присвоєння відповідної кнопці імені змінної і її типу, під яким вона буде використовуватися в програмі, виробляємо клацання правою кнопкою миші на відповідній кнопці,

| 6.9                                                        |                               | PP41                   |
|------------------------------------------------------------|-------------------------------|------------------------|
| F1 Vone                                                    |                               | F4                     |
| F2 Set USINT<br>Set UINT<br>Toggle USINT<br>F3 Toggle UINT | _                             | F5<br>F6               |
| Goto Input<br>Change Picture<br>Increment/Decre            | ement                         | NEXT                   |
|                                                            | BK                            | ····· 7 ···· 8 ····· 9 |
|                                                            | UP<br>Ø                       | <u> </u>               |
| LEFT<br>0 0 0                                              | LF<br>A<br>SH<br>RT<br>A<br>C | <u> </u>               |
| RIGT                                                       | DN<br>A                       |                        |

і в контекстному меню вибираємо її тип (Set UINT або Toggle UINT, відповідно малюнку):

|          | F4            |                |                 |
|----------|---------------|----------------|-----------------|
|          | F5            |                | /               |
|          | F6            |                | /               |
| Ð        | UP            | Toggle UINT    | k_up (1,1) /    |
| Ð        | LEFT          | Toggle UINT    | k_left (1,1) /  |
| Ð        | RT            | Toggle UINT    | k_right (1,1) / |
| Ð        | DOWN          | Toggle UINT    | k_dwn (1,1) /   |
| Ð        | SHV           | Toggle UINT    | k_shv (0,1) /   |
| Ð        | FW            | Toggle UINT    | k_fw(1,1)/      |
| Ð        | BACK          | Toggle UINT    | k_bk(1,1)/      |
| Ð        | NEXT          | Change Picture | pic2            |
| Þ        | Next Picture  | pic2           |                 |
| <b>(</b> | Previous Pict |                |                 |
|          |               |                |                 |

А потім, у вікні, вводимо ім'я змінної і значення поля Value відповідно до вказаним нижче малюнком:

| UP - Set INT                  | 1 |
|-------------------------------|---|
| Parameter                     |   |
| Data Point                    |   |
| Source: k_fw Assign           |   |
| Value 1: 1                    |   |
| Completion Data Point         |   |
| Source: Assign                |   |
| Completion value: 0           |   |
| ОК Отъмеща Паколенита Спорека |   |
| ОК Отмена Пряменять Справка   |   |

Для кнопки NEXT призначаємо подія зміни рисунка (Change Picture,

вибираємо з контекстного меню). А для кнопки встановлюємо таке значення:

| Key                              |
|----------------------------------|
| Key Type Key Levels              |
| - Кеу Туре                       |
| O Ngne                           |
| O Eunction Key                   |
| Control Key     Previous Picture |
| -Level Switching                 |
| Switch Levels Key                |
| Mode: Increment 💌 Level: 0 💌     |
|                                  |
| ОК Отмена Справка                |

Має вийти наступне:

|   | F4            |                |                 |
|---|---------------|----------------|-----------------|
|   | F5            |                |                 |
|   | F6            |                |                 |
| Ð | UP            | Toggle UINT    | k_up (1,1) /    |
| Ð | LEFT          | Toggle UINT    | k_left (1,1) /  |
| Ð | RT            | Toggle UINT    | k_right (1,1) / |
| Ð | DOWN          | Toggle UINT    | k_dwn (1,1) /   |
| Ð | SHV           | Toggle UINT    | k_shv (0,1) /   |
| Ð | FW            | Toggle UINT    | k_fw(1,1)/      |
| Ð | BACK          | Toggle UINT    | k_bk(1,1)/      |
| Ð | NEXT          | Change Picture | pic2            |
| Þ | Next Picture  | pic2           |                 |
| ( | Previous Pict |                |                 |

## Для рисунка *pic2* виробляємо аналогічні операції.

| Ð  | F1   | Set UINT    | k_auto (1) /    |
|----|------|-------------|-----------------|
| ٤N | F2   | Set UINT    | k_on_right (1)  |
| Ð  | F3   | Set UINT    | k_on_left (1) / |
| Ð  | F4   | Toggle UINT | k_circl (0,1) / |
|    | F5   |             |                 |
|    | F6   |             |                 |
|    | UP   |             |                 |
|    | LEFT |             |                 |
|    | RT   |             |                 |
|    | DOWN |             |                 |
|    | SHV  |             |                 |
|    | FW   |             |                 |
|    | BACK |             | t               |
|    |      |             |                 |

## Отримуємо наступне:

Приступаємо до написання лістингу програми (використовуємо Ctrl +

Tab). Для цього відкриваємо робочу область program

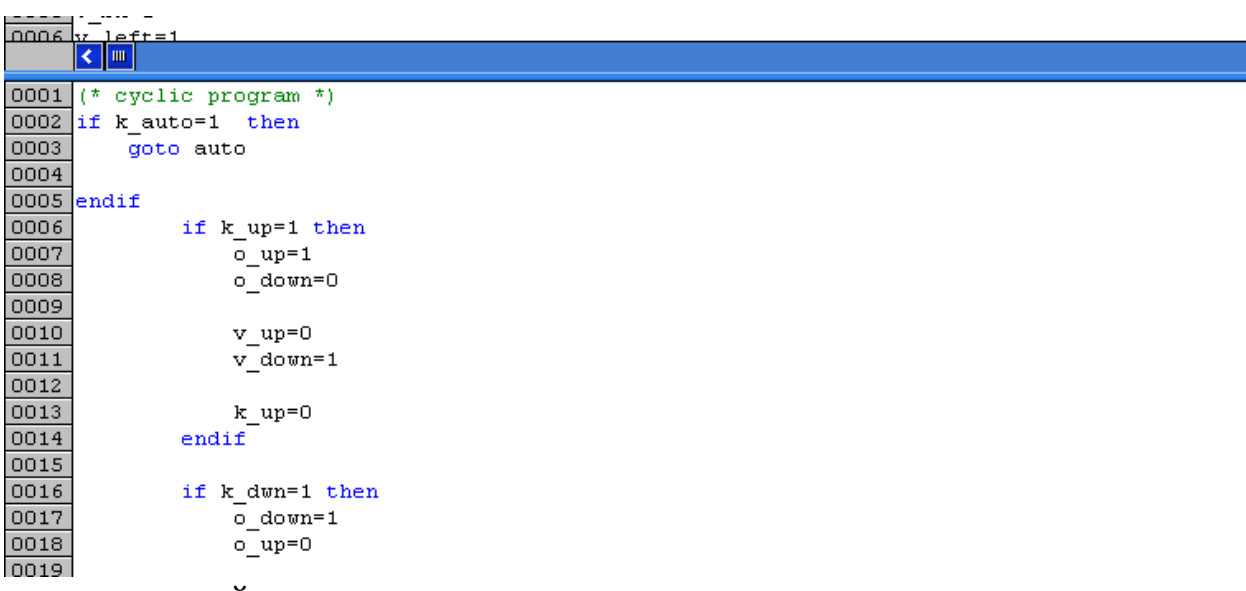

і вводимо наступний текст:

(\* Cyclic program \*) if  $k_auto = 1$  then goto auto endif if  $k_u p = 1$  then  $o_up = 1$  $o_down = 0$  $v_u p = 0$  $v_down = 1$  $k_u p = 0$ endif if k dwn = 1 then o down = 1 $o_up = 0$  $v_down = 0$  $v_up = 1$  $k_dwn = 0$ endif if  $k_f w = 1$  then o fw = 1 $o_b k = 0$  $v_fw = 0$  $v_bk = 1$  $i_v fw = 1$  $i_vbk = 0$  $k_{fw} = 0$ endif if  $k_b = 1$  then o bk = 1 $o_{fw} = 0$  $v_b k = 0$  $v_fw = 1$  $i_v fw = 0$  $i_vbk = 1$  $k_b k = 0$ endif if  $k_{left} = 1$  then  $o_left = 1$ 

 $o_right = 0$ v left = 0v right = 1 $k_left = 0$ endif if  $k_right = 1$  then  $o_right = 1$  $o_left = 0$  $v_right = 0$ v left = 1 $k_right = 0$ endif if k shv = 1 then  $o_sjat = 1$  $v_{shv} = 0$  $v_shv_i = 1$ else o sjat = 0v shv = 1 $v_shv_i = 0$ auto: endif

if k\_circl = 1 then (\* åñëè âêëb ÷ åíà êíîĩêà CYCLE \*)

```
v_circl = 0 (* \hat{n}\hat{a}\hat{n}\hat{a}\hat{a} \div \hat{e}\hat{a}\hat{a}\hat{a}\hat{i} *)

i = i + 1

if i> 150 then

i = 0

goto L1

else

goto L2

endif

else

L1:

k = 0

k_next = k_next + 1

L2:

endif
```

#### if $k_auto = 1$ then

```
if ((k \text{ on left and } k \text{ on right}) = 1) then
       if k on right = 1 then
                      k_on_left = 0
                      k_on_right = 0
                      led1 = 1
                      ld2 = 1
                      k_next = 0
       endif
else
       if k on right = 1 then (******* ON RIGHT ******)
              led1 = 0
              ld2 = 1
              if k next = 0 then
                      o down = 0
                      o_up = 1
                      v down = 1
                      v_u p = 0
                      o fw = 0
                      o bk = 1
                      v fw = 1
                      v bk = 0
                      o right = 0
                      o left = 1
                      v_right = 1
                      v_left = 0
              endif
              if k next = 1 then
                      o down = 1
                      o up = 0
                      v down = 0
                      v_u p = 1
                      (* K next = 0 *)
              endif
              if k next = 2 then
                      o_sjat = 1
                      v_{shv} = 0
              endif
              if k_next = 3 then
                      o up = 1
                      o down = 0
                      v up = 0
                      v down = 1
              endif
```

```
if k_next = 4 then
       o_right = 1
       o left = 0
       v right = 0
       v_left = 1
endif
if k_next = 5 then
       o_fw = 1
       o_bk = 0
       v fw = 0
       v_bk = 1
endif
if k next = 6 then
       o_down = 1
       o_u p = 0
       v down = 0
       v_u p = 1
endif
if k_next = 7 then
       o_sjat = 0
       v_{shv} = 1
endif
if k_next = 8 then
       o up = 1
       o_down = 0
       v_u p = 0
       v_down = 1
endif
if k_next = 9 then
       o bk = 1
       o_{fw} = 0
       v bk = 0
       v fw = 1
endif
if k next = 10 then
       o_left = 1
       o_right = 0
       v_left = 0
       v_right = 1
endif
if k_next = 11 then
       o fw = 1
       o bk = 0
       v_fw = 0
```

```
v_bk = 1
       endif
       if k next = 12 then
              o down = 1
              o_u p = 0
              v_down = 0
              v_u p = 1
       endif
       if k_next = 13 then
              o_sjat = 1
              v_{shv} = 0
       endif
       if k next = 14 then
              o_up = 1
              o_down = 0
              v_u p = 0
              v_down = 1
       endif
       if k_next = 15 then
              o_bk = 1
              o fw = 0
              v bk = 0
              v_fw = 1
       endif
       if k next = 16 then
              o_right = 1
              o left = 0
              v_right = 0
              v_left = 1
       endif
       if k_next = 17 then
              o_down = 1
              o up = 0
              v down = 0
              v_u p = 1
       endif
       if k next = 18 then
              o_sjat = 0
              v_{shv} = 1
              k_{on_right} = 0
              k auto = 0
              k_next = 0
              led1 = 1
              k_{circl} = 0
              v_circl = 1
       endif
endif
```

```
if k_on_left = 1 then (***** on LEFT *****)
       led1 = 1
       1d2 = 0
       if k next = 0 then
               o_down = 0
               o_up = 1
               v_down = 1
               v_u p = 0
               o_sjat = 0
               v shv = 1
               v_{shv_i} = 0 *)
               o fw = 0
               o bk = 1
               v fw = 1
               v_b k = 0
               o_right = 1
               o_{\text{left}} = 0
               v_right = 0
               v_{left} = 1
       endif
       if k_next = 1 then
               o down = 1
               o_u p = 0
               v_down = 0
               v_u p = 1
       endif
       if k_next = 2 then
               o_sjat = 1
               v_{shv} = 0
       endif
       if k_next = 3 then
               o_up = 1
               o down = 0
               v_u p = 0
               v_down = 1
       endif
       if k_next = 4 then
               o right = 0
               o\_left = 1
               v right = 1
               v_left = 0
```

(\*

```
endif
if k_next = 5 then
       o fw = 1
       o bk = 0
       v_fw = 0
       v_bk = 1
endif
if k_next = 6 then
       o_down = 1
       o_up = 0
       v_down = 0
      v_up = 1
endif
if k_next = 7 then
       o_sjat = 0
       v shv = 1
endif
if k_next = 8 then
       o_up = 1
       o_down = 0
       v_u p = 0
       v_down = 1
endif
if k_next = 9 then
       o_bk = 1
       o_fw = 0
       v bk = 0
       v_fw = 1
endif
```

```
if k_next = 10 then

o_left = 0

o_right = 1

v_left = 1

v_right = 0

endif

if k_next = 11 then

o_fw = 1

o_bk = 0

v_fw = 0

v_bk = 1
```

endif

```
if k_next = 12 then
       o down = 1
       o_u p = 0
       v down = 0
       v_up = 1
endif
if k_next = 13 then
       o_sjat = 1
       v_{shv} = 0
endif
if k next = 14 then
       o_up = 1
       o down = 0
       v_u p = 0
       v down = 1
endif
if k next = 15 then
       o bk = 1
       o_fw = 0
       v_bk = 0
       v_fw = 1
endif
if k_next = 16 then
       o right = 0
       o left = 1
       v_right = 1
       v_{left} = 0
endif
if k_next = 17 then
       o_down = 1
       o up = 0
       v_down = 0
       v_up = 1
endif
if k next = 18 then
       o sjat = 0
       v_{shv} = 1
       k_on_left = 0
       k auto = 0
       k next = 0
       1d2 = 1
       k_{circl} = 0
       v_circl = 1
endif
```

endif

endif endif У даній програмі описані послідовно руху робота-маніпулятора. Після виконання кожного циклу руху відбувається перехід до наступного циклу (всього 18 циклів).

Розглянемо перший цикл виконання програми (всі інші виконуються аналогічно)

if  $k_next = 1$  then

```
o_down = 1
o_up = 0
v_down = 0
v_up = 1
(* K_next = 0 *)
```

Endif

В даному циклі відбувається переміщення маніпулятора вниз.

k\_next = 1 позначає кількість натискань кнопки Next на панелі оператора. Надаємо o\_down = 1 (рух вниз) і паралельно o\_up = 0 (заборона руху вгору). Це необхідно для того, щоб не було конфлікту руху.

Змінні v\_down = 0 і v\_up = 1 - зворотні значення руху. Вони показують на панелі оператора ту команду, яка виконується в даний момент.

Задаємо входи / виходи на контролері відповідно до виконуваних рухами, як показано на малюнку нижче

| digital input 01  | BOOL |         | 24 VDC, IEC1132-2 Type 1 |
|-------------------|------|---------|--------------------------|
| digital input 02  | BOOL |         | 24 VDC, IEC1132-2 Type 1 |
| digital input 03  | BOOL |         | 24 VDC, IEC1132-2 Type 1 |
| digital input 04  | BOOL |         | 24 VDC, IEC1132-2 Type 1 |
| digital input 05  | BOOL |         | 24 VDC, IEC1132-2 Type 1 |
| digital input 06  | BOOL |         | 24 VDC, IEC1132-2 Type 1 |
| digital input 07  | BOOL |         | 24 VDC, IEC1132-2 Type 1 |
| digital input 08  | BOOL |         | 24 VDC, IEC1132-2 Type 1 |
| digital input 09  | BOOL |         | 24 VDC, IEC1132-2 Type 1 |
| digital input 10  | BOOL |         | 24 VDC, IEC1132-2 Type 1 |
|                   |      |         |                          |
| digital output 01 | BOOL |         | 24 VDC, 0.4 A            |
| digital output 02 | BOOL |         | 24 VDC, 0.4 A            |
| digital output 03 | BOOL | o_bk    | 24 VDC, 0.4 A            |
| digital output 04 | BOOL | o_fw    | 24 VDC, 0.4 A            |
| digital output 05 | BOOL | o_left  | 24 VDC, 0.4 A            |
| digital output 06 | BOOL | o_right | 24 VDC, 0.4 A            |
| digital output 07 | BOOL | o_sjat  | 24 VDC, 0.4 A            |
| digital output 08 | BOOL | o_up    | 24 VDC, 0.4 A            |
| digital output 09 | BOOL | o_down  | 24 VDC, 0.5 A, coil      |

#### РЕКОМЕНДОВАНА ЛІТЕРАТУРА

1. Станочное оборудование гибких производственных систем: Справочное пособие /Е.С.Пуховский, А.Б.Кукарин, И.В.Воченко и др.— К.: Техника, 1990 — 175с.

2.Справочник технолога – машиностроителя. В 2-х т./Под ред. А.Г.Косиловой и Р.К.Мещерякова.—М.: Машиностроение, 1985

3.Промышленные роботы: Справочник. — М.:Машиностроение, 1988 — 392с.

4.Металлорежущие станки с ЧПУ.Каталог.—НКИИ.—1972 - 259с.

5.Бурдаков С.Ф., Дьяченко В.А., Тимофеев А.И. Проектирование

манипуляторов промышленных роботов и робототизированных комплексов. - М.: Высш. шк, 1986. - 264 с.

6.Механика промышленных роботов. Уч. Пособие: В 3 кн. Кн.3: Основы конструирования/ Е.И.Воробьев, А.В.Бабич, К.П.Шуков и др.-М.: Высш. шк, 1989. - 383 с.